# Nifty Golf Recorder 操作マニュアル

Nifty Golf Recorder 操作マニュアルへようこそ!

・Nifty Golf Recorder とは

Nifty Golf Recorder (以下 NGR) は、ゴルフの対戦メンバーや、ハンデ、スコア を手軽に管理する Web アプリです。 フレンド登録をすることで対戦相手のスコアやその日のゲーム・過去の戦績まで を一括管理、共有することが可能です。 ゴルフコンペのお供や戦績スコアの確認に!

### 基本操作

- 1. 全体の流れ
- 2. ユーザー登録
- 2.1. まずはユーザー登録から
- 3. ログイン
- 3.1. ログインしてみよう
- 4. トップ画面
- 5. <u>フレンド</u>
  - 5.1. 対戦を行うためにフレンド登録
  - 5.2. フレンド申請が届いた
  - 5.3. フレンド毎にルールや対戦履歴を確認/編集
- 6. スコア入力
  - 6.1. フレンドと対戦を行った時
- 7. 戦績
  - 7.1. 今年の/全体の対戦履歴を確認
- 8. ユーザー情報
  - 8.1. ニックネームを変えたい時
  - 8.2. メールアドレスの変更があった時

### こんな時は

- ・ユーザー登録したい
- ログインしたい
- パスワードを忘れた
- スコアを登録したい
- フレンドを削除したい
- ・戦績を修正したい
- ・戦績を削除したい
- フレンド毎のルールを変えたい
- ニックネームを変えたい
- メールアドレスを変えたい
- トップ画面に戻りたい
- ・別の機能に素早くアクセスしたい
- ・<u>ログアウトしたい</u>

### 用語解説

- ルール
- ・<u>ハンディキャップ(HC)</u>
- ・グロススコア
- ・ネットスコア
- ・ポイント
- 有利不利

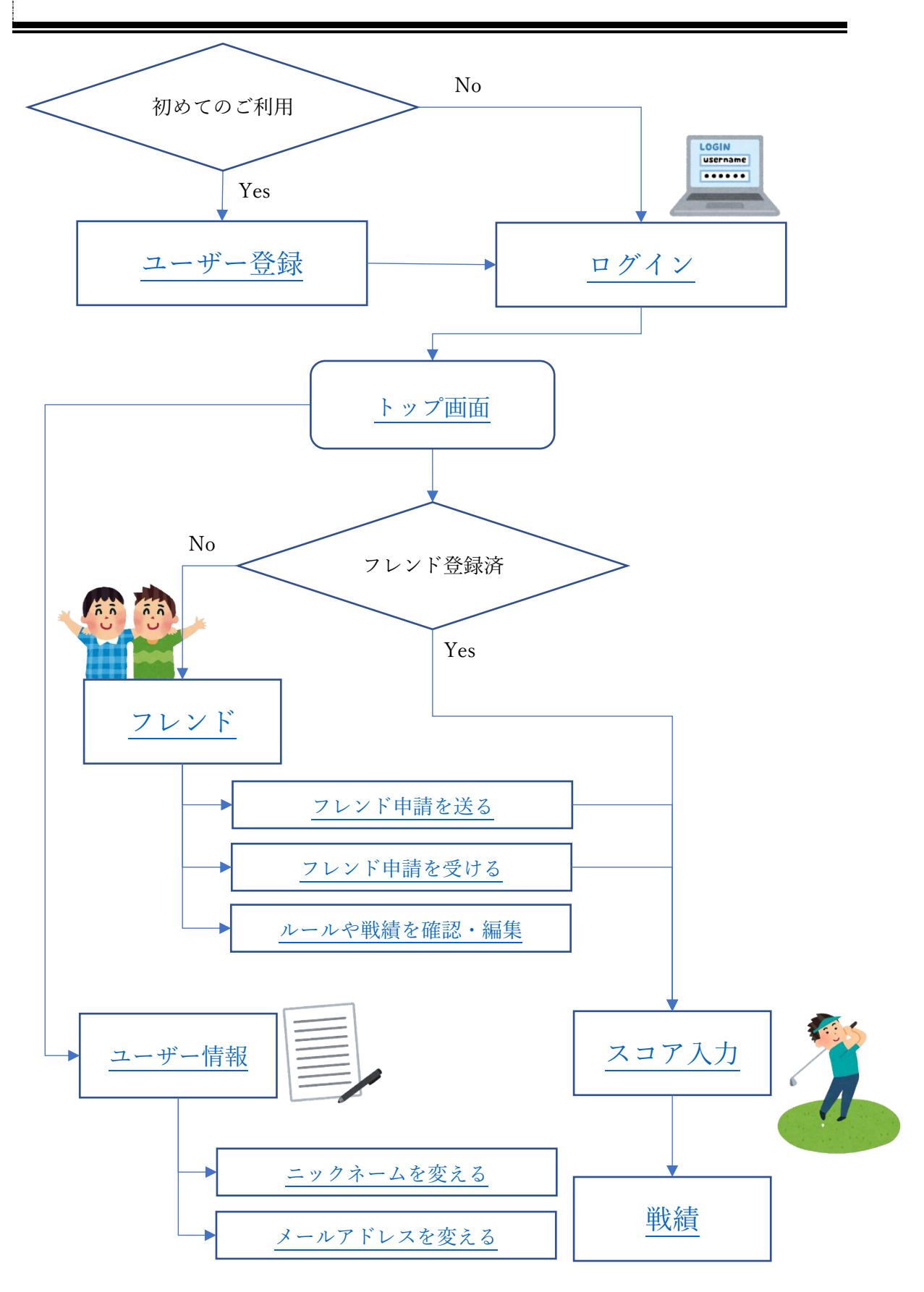

2.0.画面説明

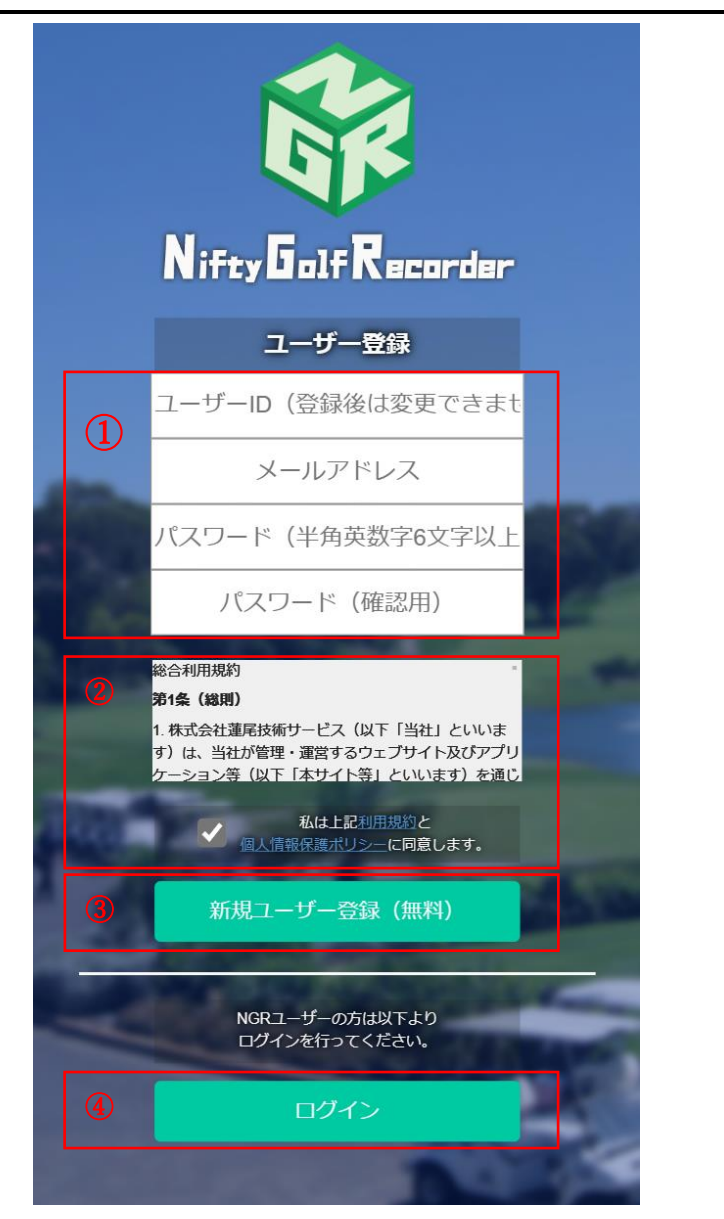

- ユーザー情報入力欄
  ユーザー登録に必要な情報を入力
  します。
- ② 利用規約同意欄 利用規約、個人情報保護ポリシー に同意いただける場合はチェック ボックスにチェックを入れます。
- ③ ユーザー登録ボタン
  入力内容を確定してメールアドレ
  ス認証に進みます。
- ④ ログインボタン
  ユーザー登録がお済みの場合はこちらからログインします。

### 2.1.まずはユーザー登録から

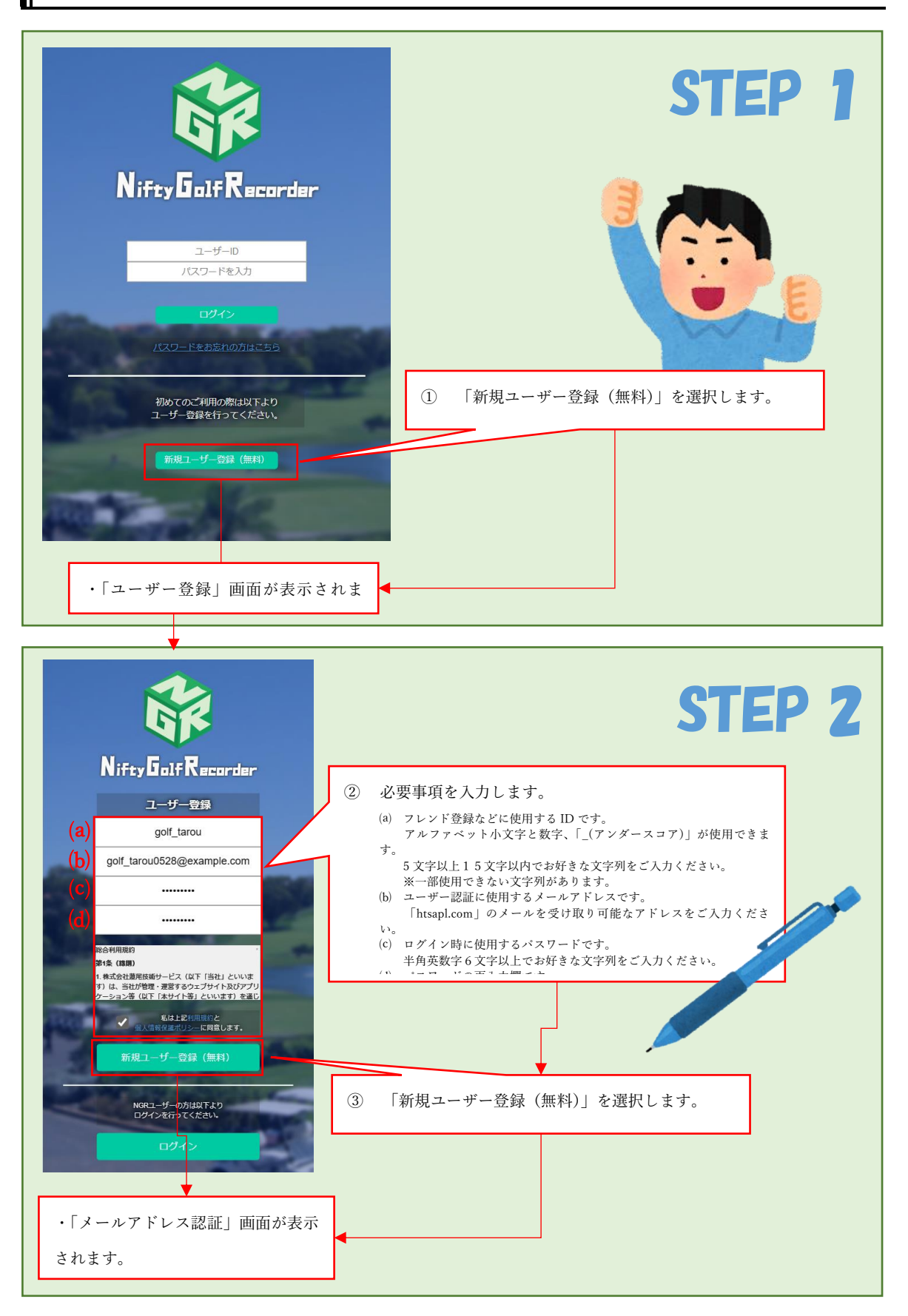

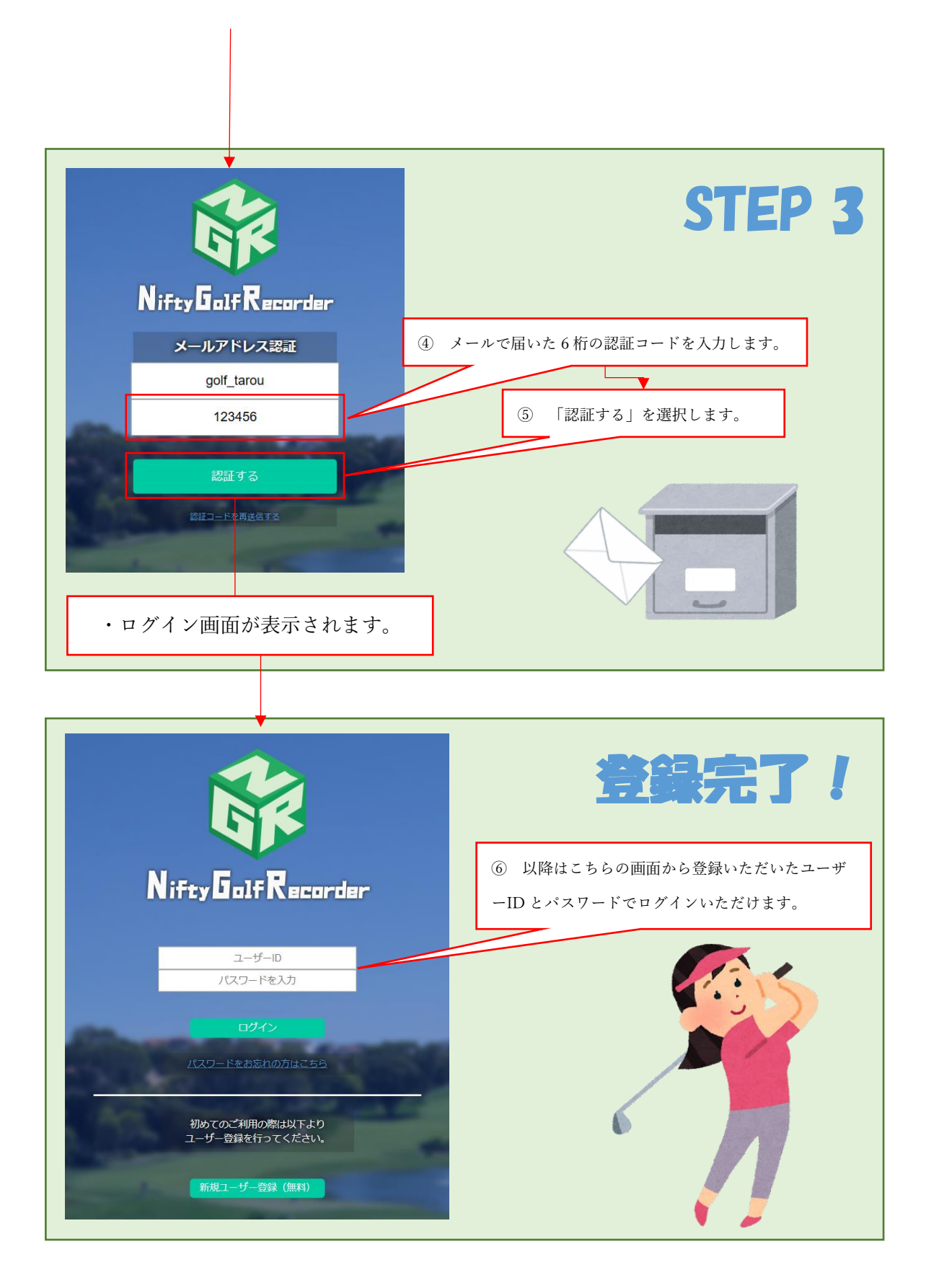

#### 3.0.画面説明

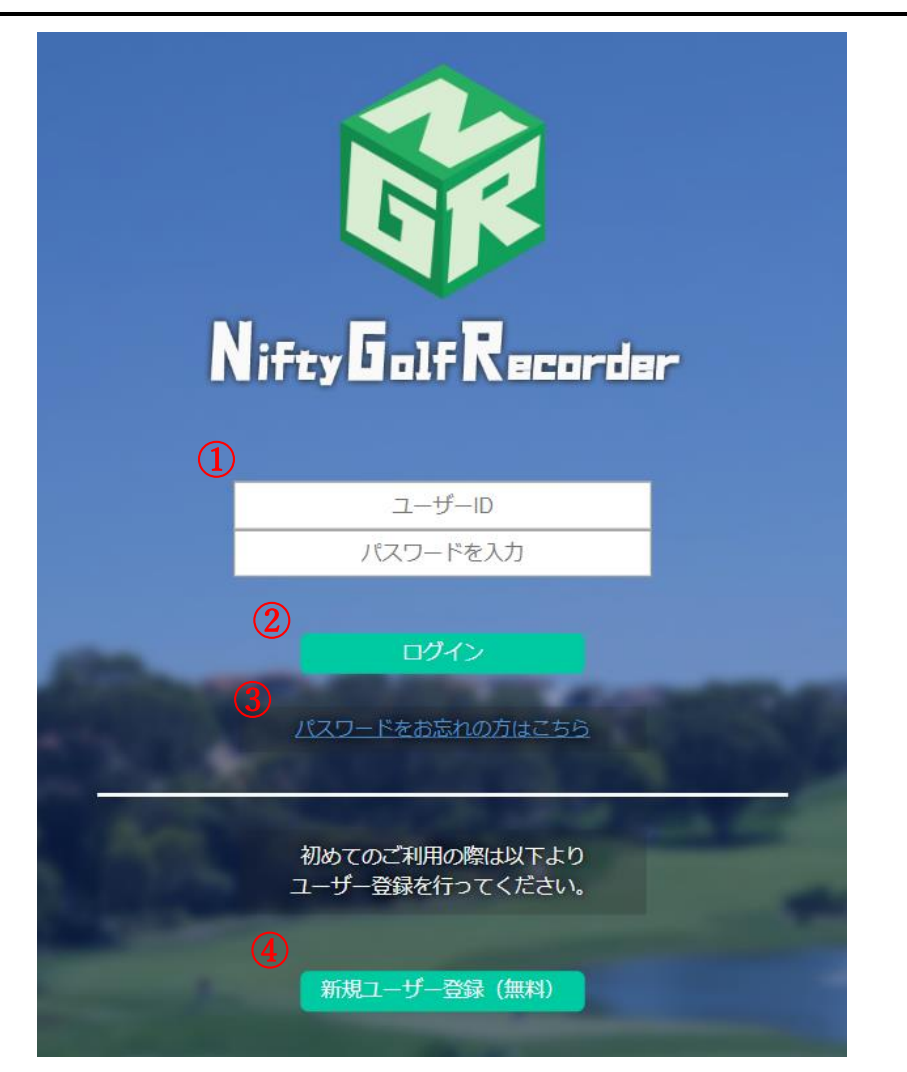

- ログイン情報入力欄
  ユーザー登録時に登録したユーザ
  ーID、パスワードを入力します。
- ログインボタン
  必要情報を入力したらこちらから
  ログインします。
- ③ パスワード忘れリンク
  - パスワードを忘れてしまった場合 はこちらから手続きを行います。
- ④ ユーザー登録ボタン
  ユーザー情報が未登録の場合はこちらから登録を行います。

### 3.1.ログインしてみよう

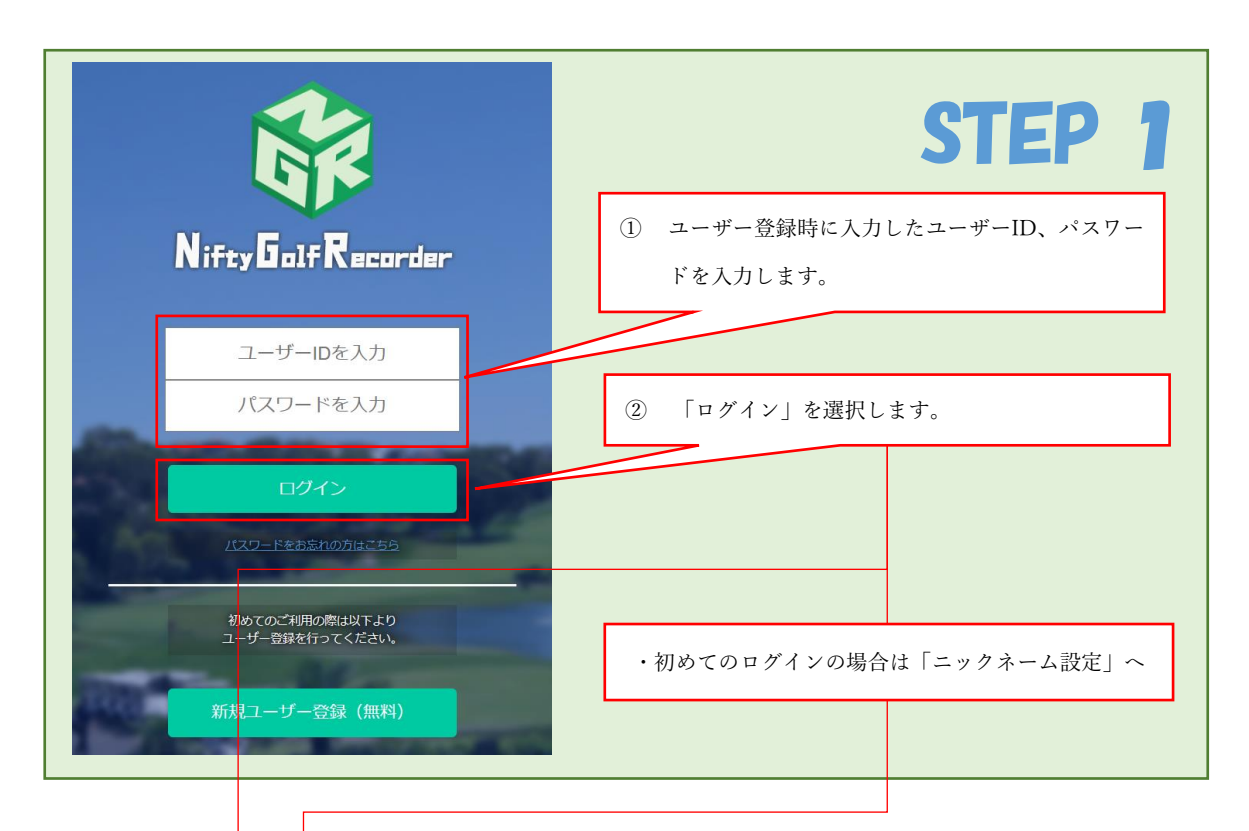

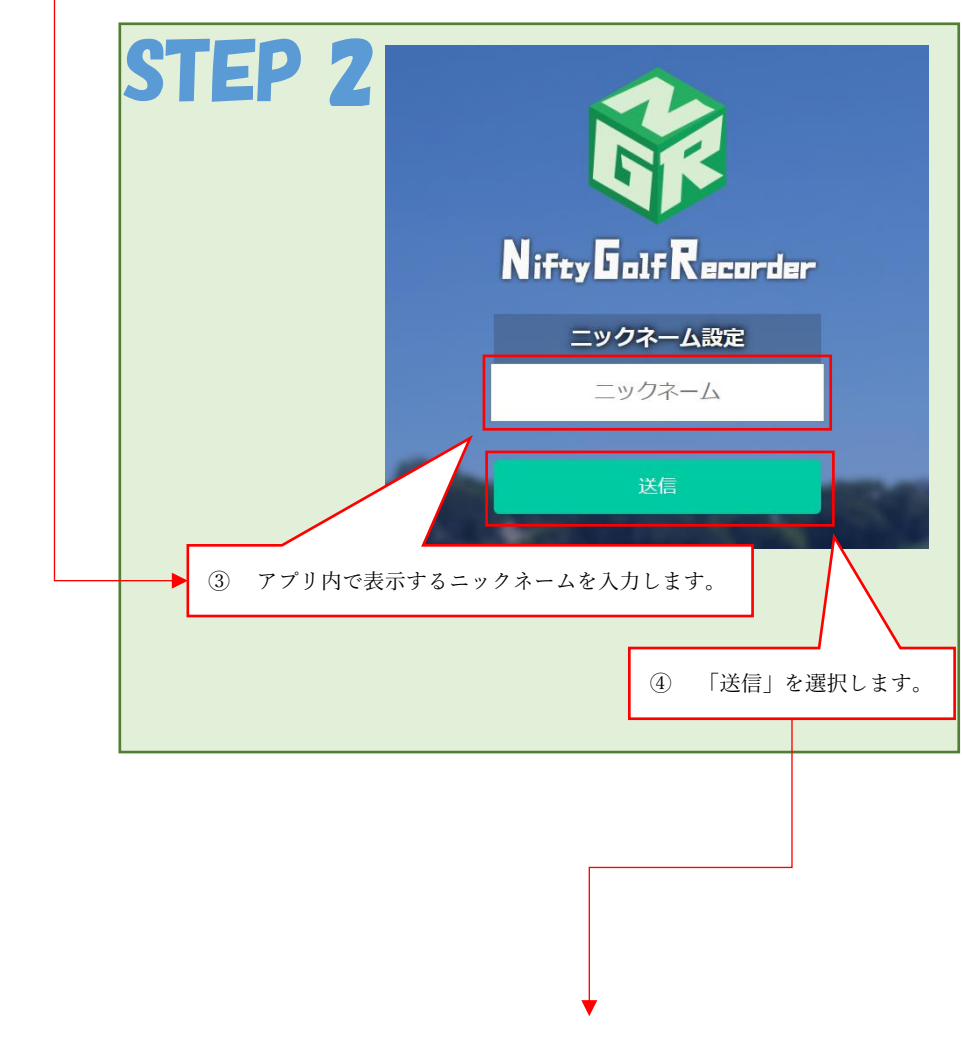

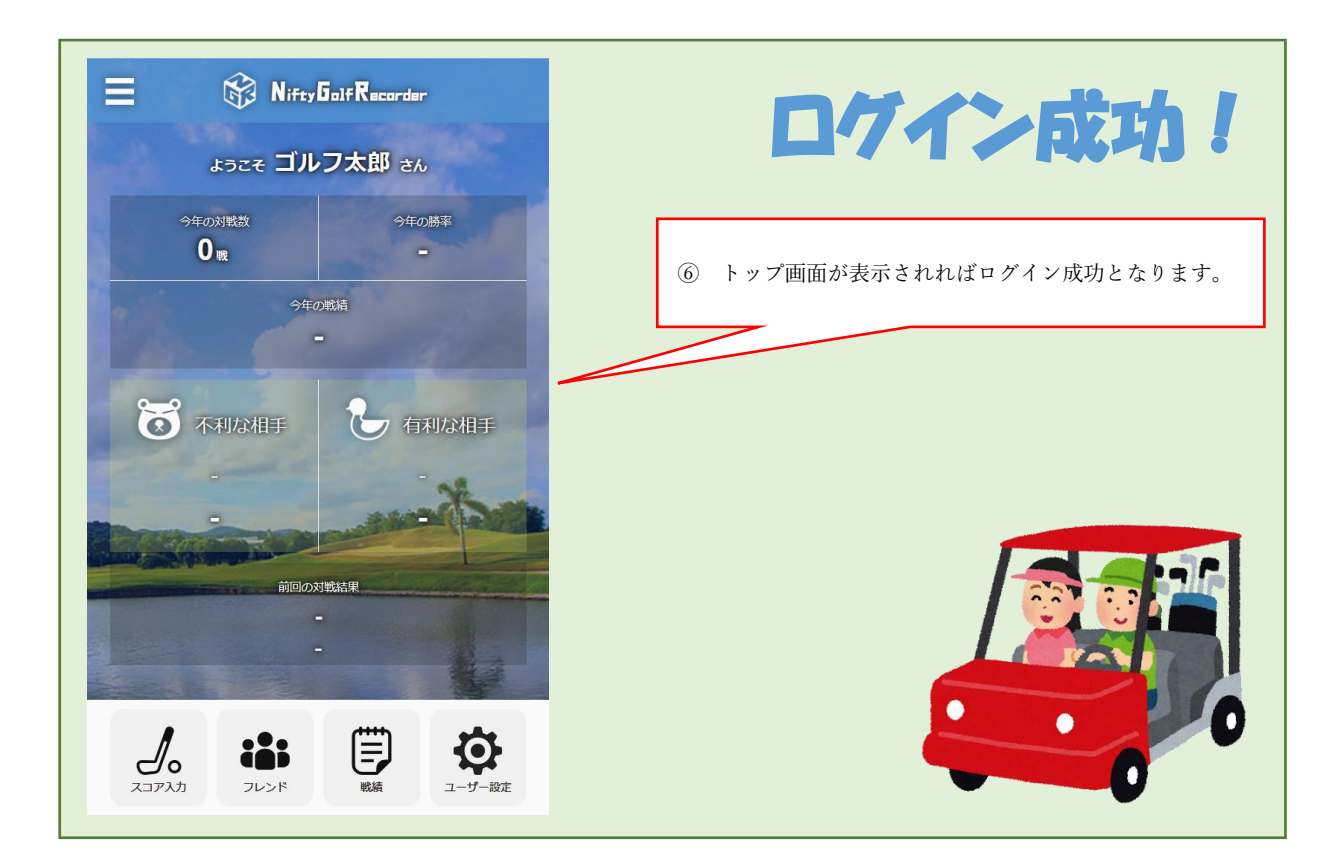

# 4. トップ画面

4.0.画面説明

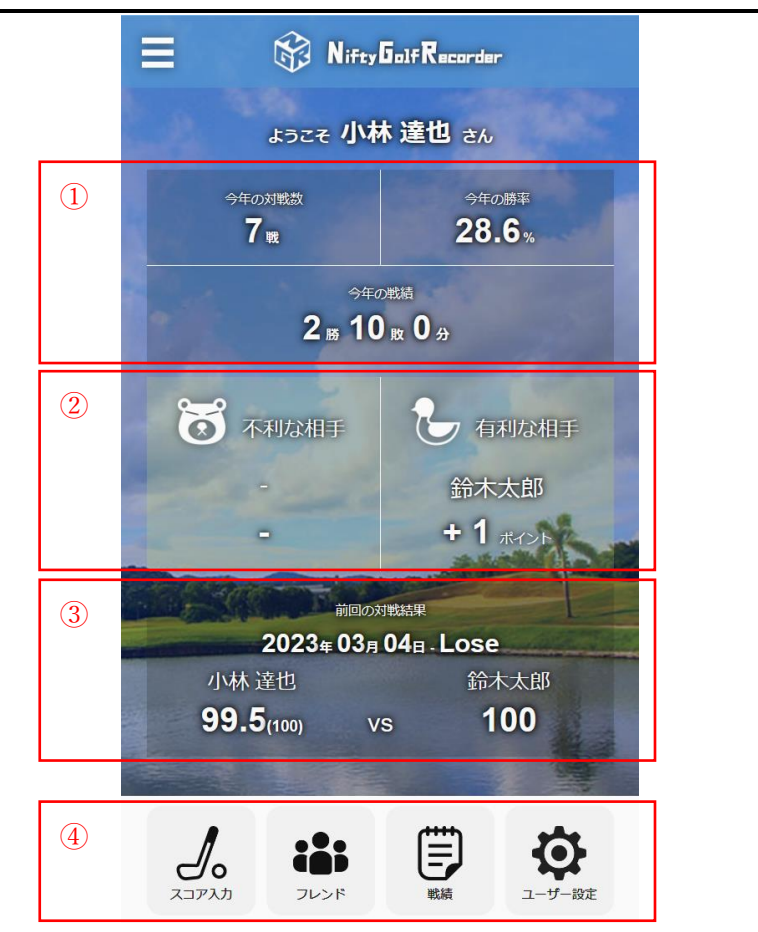

- 今年の戦績
  その年に行った全ての対戦の情報
  が表示されます。
- 不利な相手/有利な相手 対戦を行ったフレンドの中で最も ポイントが低い/高い相手と、その ポイントが表示されます。 それぞれ選択する事で各フレンド との戦績一覧に移動することがで きます。
- ③ 前回の対戦結果
  最後に入力した対戦の情報が表示 されます。
   選択する事で該当の戦績詳細に移 動する事ができます。
- チニューボタン
  アプリ内各機能に遷移します。
  - ・スコア入力
  - ・フレンド
  - ・戦績
  - ・ユーザー設定

5.0.画面説明

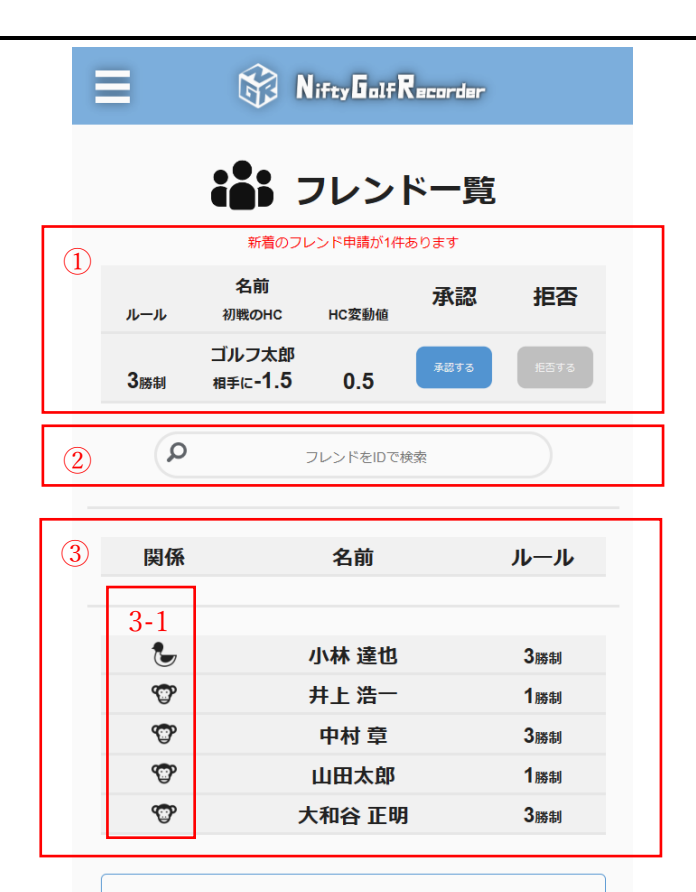

戻る

- ① フレンド申請 送られてきたフレンド申請がある 場合はここに表示されます。
- ② フレンド検索 ユーザーID でフレンドを検索し、 フレンド申請を送る事ができま す。
- ③ フレンド一覧 フレンド登録したユーザーの一覧 が表示されます。 ユーザーを選択する事で該当の戦 績一覧を表示します。

3-1.関係

フレンドとの勝率によってアイコン が表示されます。

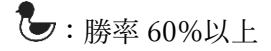

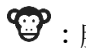

**⑦**: 勝率 40%以上 60%未満

# 😺: 勝率 40%未満

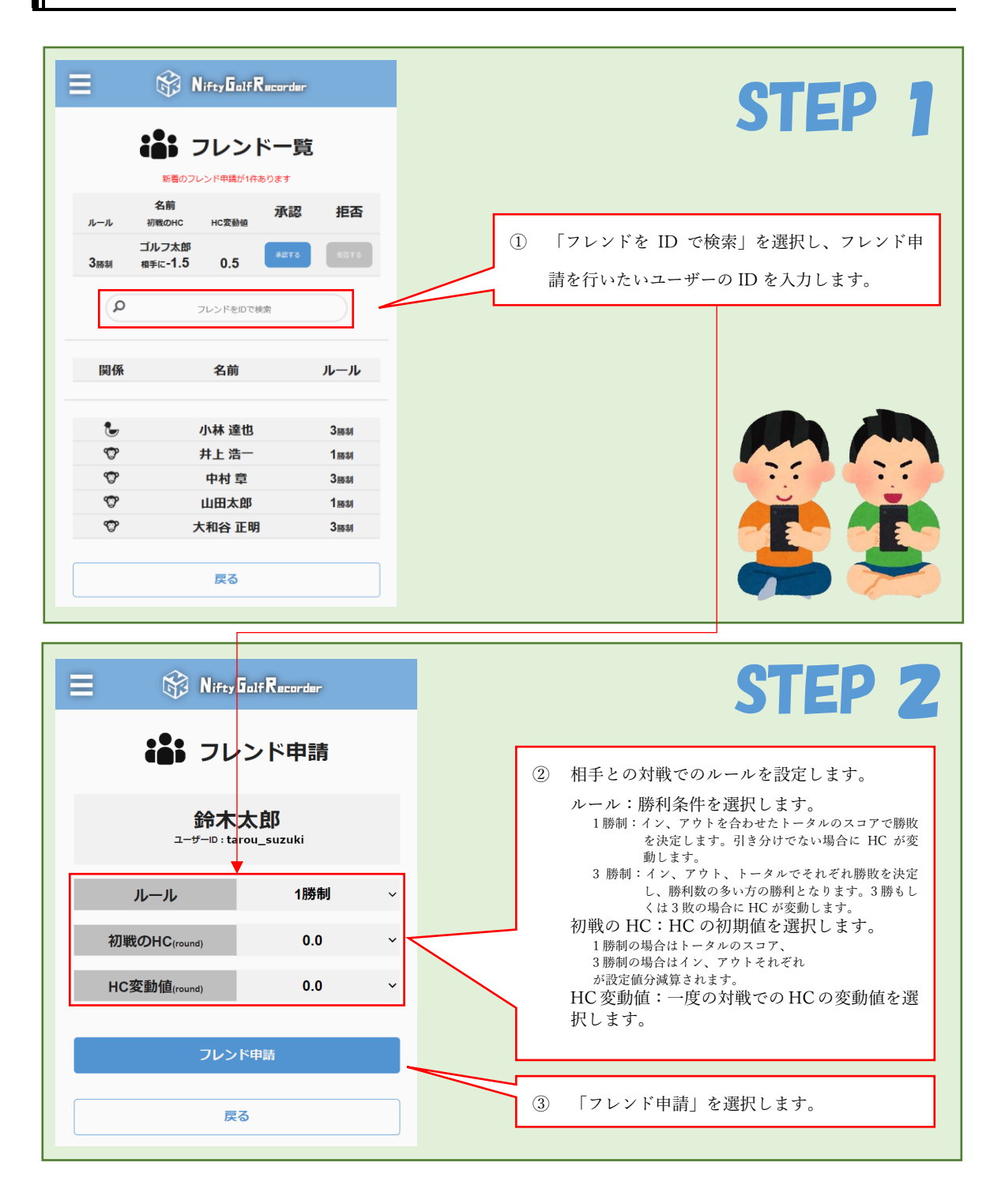

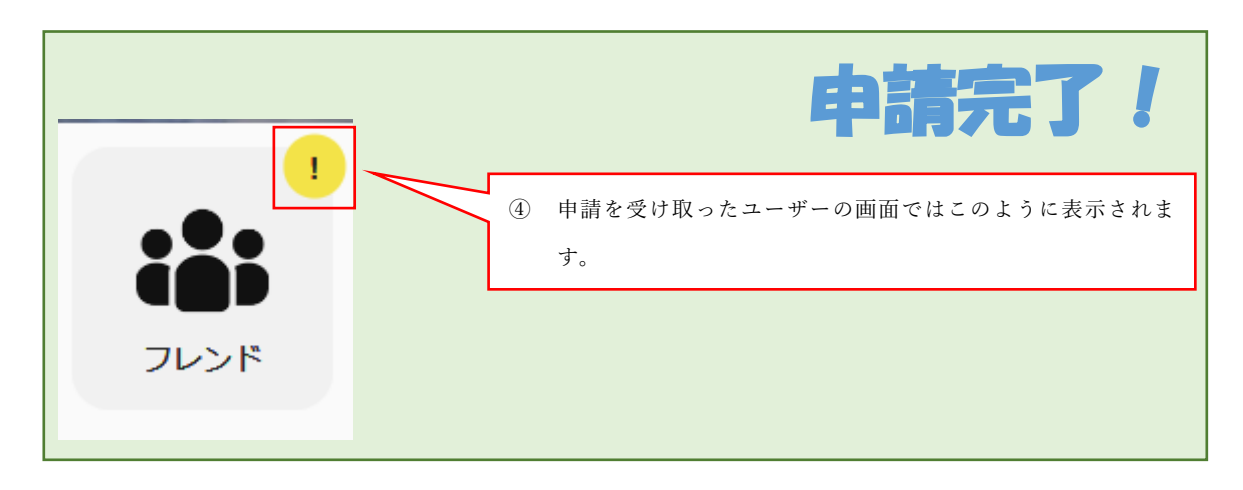

5.2.フレンド申請が届いた

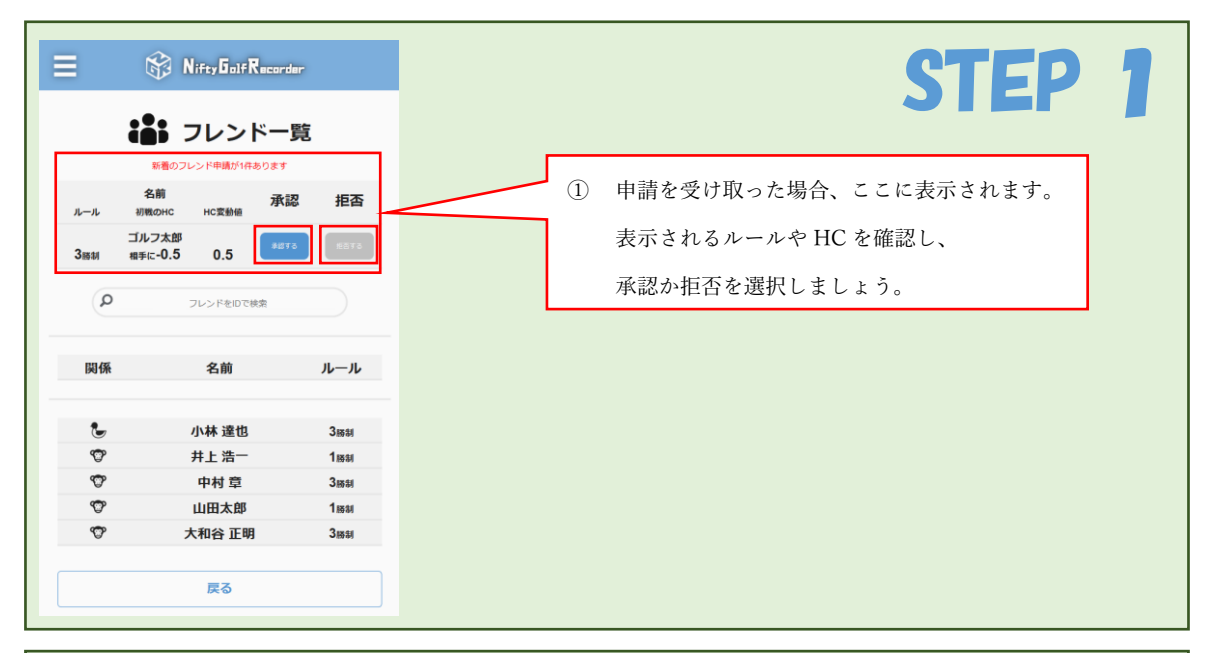

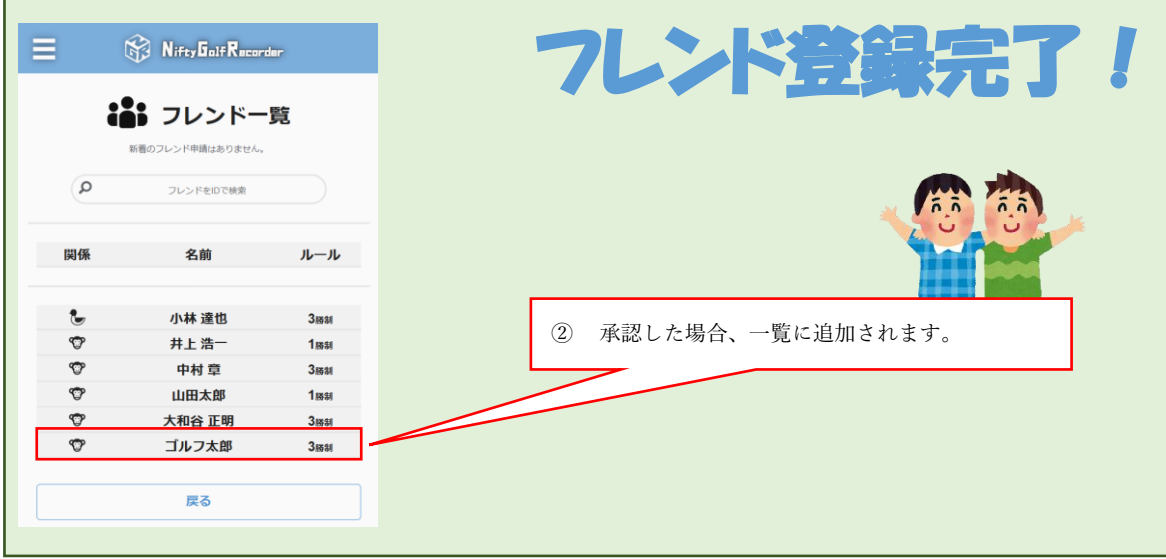

| 5.3.フレン   | 5.3.フレンド毎にルールや対戦履歴を確認/編集         |          |                                                                                                    |  |  |  |  |  |  |
|-----------|----------------------------------|----------|----------------------------------------------------------------------------------------------------|--|--|--|--|--|--|
| =         | 🛞 NiftyGalfRecords               | r        | STEP 1                                                                                                    |  |  |  |  |  |  |
| i         | <b>ラレンドー</b><br>新着のフレンド申請はありません。 | <b>E</b> |                                                                                                    |  |  |  |  |  |  |
| ٩         | フレンドをIDで検索                       |          |                                                                                                    |  |  |  |  |  |  |
| 関係        | 名前                               | ルール      |                                                                                                    |  |  |  |  |  |  |
| Ŀ         | 小林 達也                            | 3勝制      |                                                                                                    |  |  |  |  |  |  |
| \$        | 井上 浩一                            | 1勝制      |                                                                                                    |  |  |  |  |  |  |
| S.        | 中村 章                             | 3勝制      |                                                                                                    |  |  |  |  |  |  |
| <b>O</b>  | 山田太郎                             | 1勝制      | The second second second second second second second second second second second second second second second se |  |  |  |  |  |  |
| <b>\$</b> | 大和谷 正明                           | 3勝制      |                                                                                                    |  |  |  |  |  |  |
| <b>®</b>  | ゴルフ太郎                            | 3勝制      |                                                                                                    |  |  |  |  |  |  |
|           | 戻る                               |          | ① 確認/編集したいフレンドを選択します。                                                                                           |  |  |  |  |  |  |

| ≡       | 🕅 N                   | ifty Golf Records                  | r                     | STEP 2             |
|---------|-----------------------|------------------------------------|-----------------------|--------------------|
|         | <b>iš</b> ;           | フレンド情報                             | <b>报</b>              |                    |
| 3       | <b>رت</b><br>ا-د<br>۱ | ルフ太郎<br><sup>チーID:golf_tarou</sup> | 增减值 0.5               | (2) 「ルール変更」を選択します。 |
|         | ® ∍-                  | イバル                                | <b>米</b><br>ルール変更     |                    |
| 2023年 ~ | 0戦<br>0勝              | -<br>0敗                            | 0 <sub>pt</sub><br>0分 |                    |
| 全体の戦績   | 0戦<br>0勝              | -<br>0敗                            | 0pt<br>0分             |                    |
| 日付      | ゴルフ場                  | 自スコア 相手スコア                         | HC 勝敗                 |                    |
|         |                       | 戻る                                 |                       |                    |

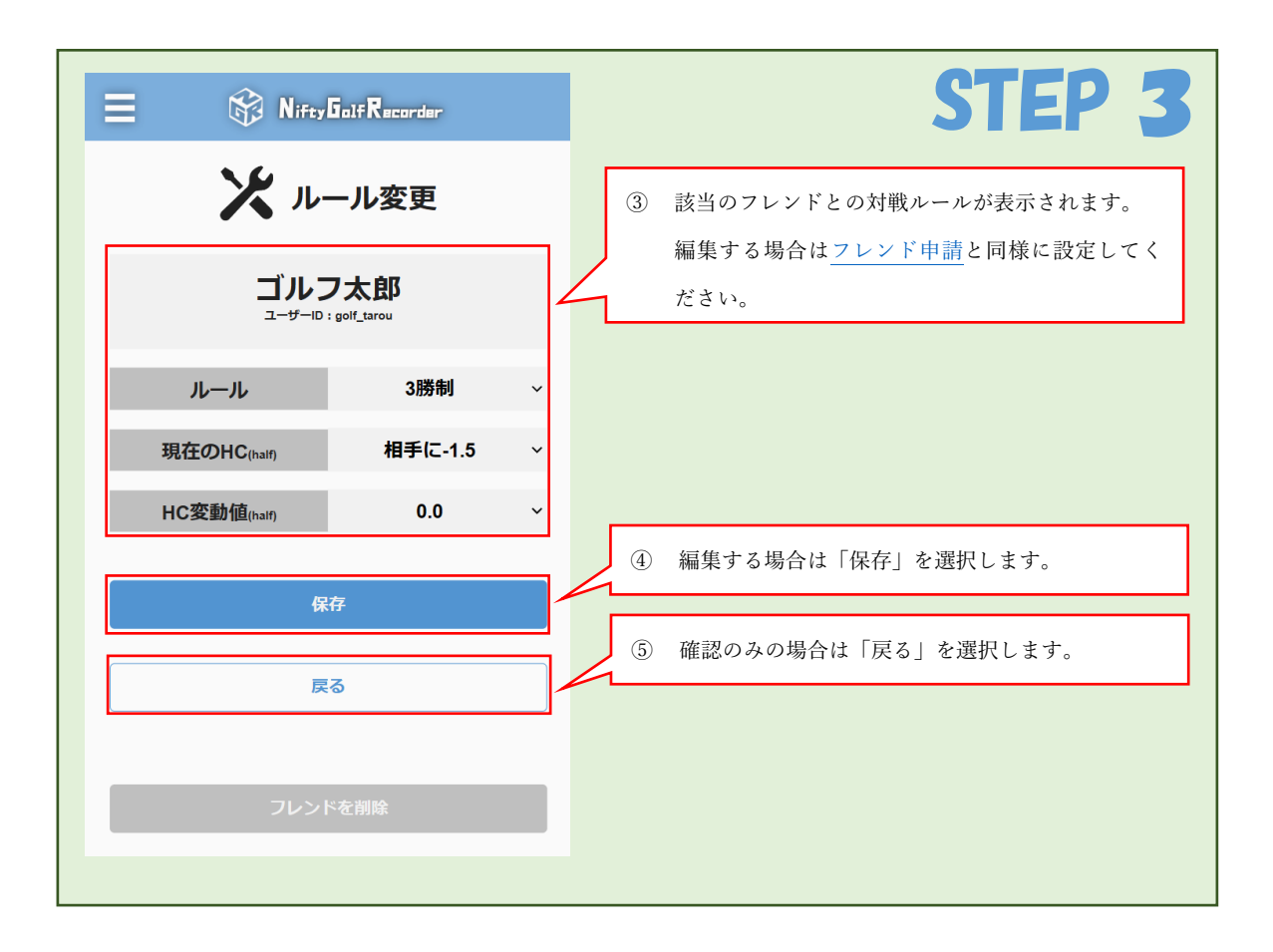

| ≡  | 😥 NiftyGalfRecorder                  |     | 操作完了!                    |
|----|--------------------------------------|-----|--------------------------|
| ٩  | ************************************ |     | ⑥ フレンド一覧画面が表示されたら操作完了です。 |
| 関係 | 名前                                   | ルール |                          |
| •  | 小林 達也                                | 3勝制 |                          |
| ©  | サエ 冶<br>中村 章                         | 1勝制 |                          |
| ۵. | 山田太郎                                 | 1勝制 |                          |
| ©  | 大和谷 正明                               | 3勝制 |                          |
| 3  | ゴルフ太郎                                | 3勝制 |                          |
|    | 戻る                                   |     | Π                        |

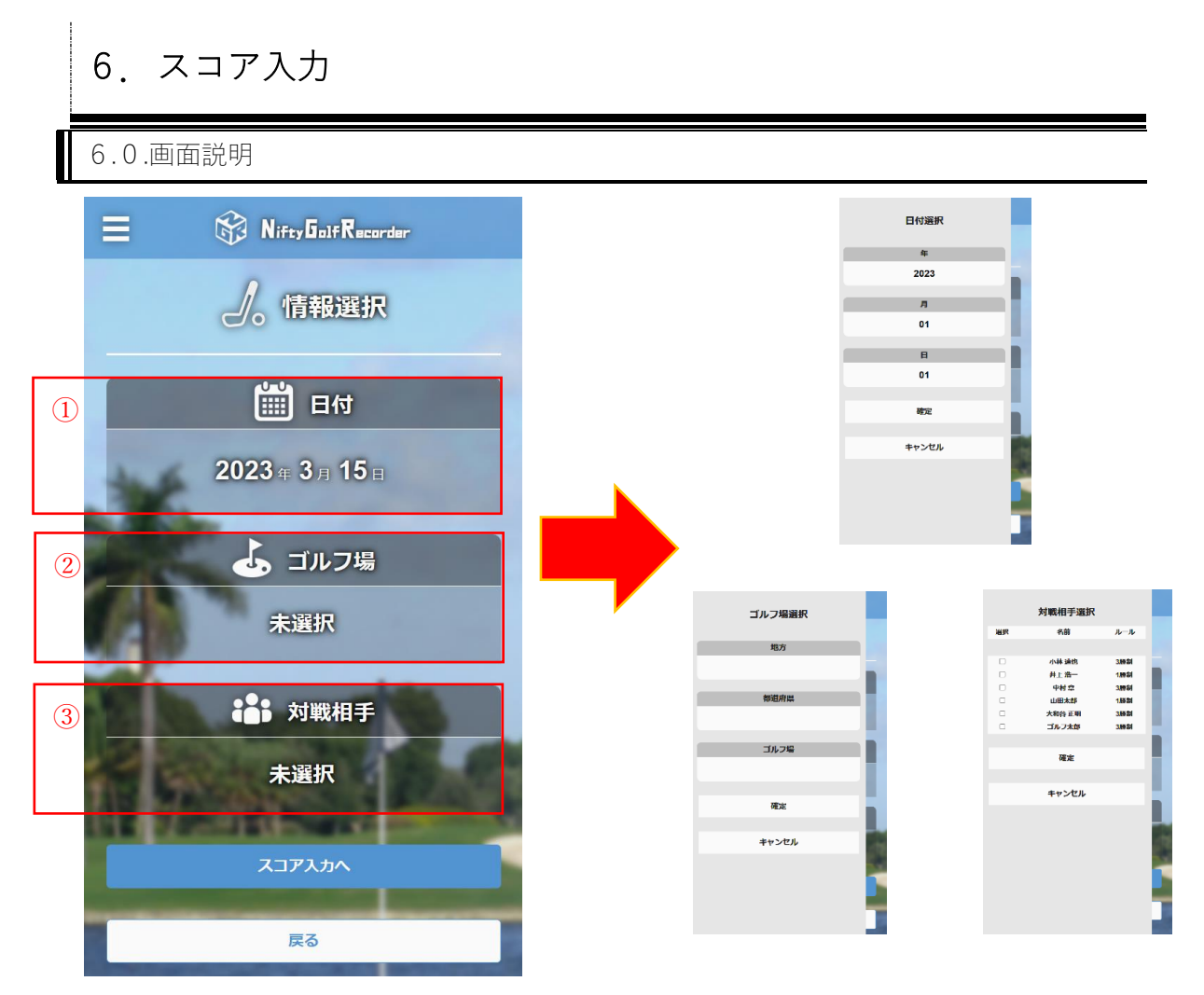

各項目を選択する事で右図のようなスライドメニューが表示されます。

- メニュー内の項目を選択後、「確定」ボタンを選択する事で選択が反映されます。
- 日付 対戦をした日付を選択します。
   ゴルフ場

対戦を行ったゴルフ場を選択します。

3 対戦相手
 フレンドから対戦相手を選択します。
 複数人選択して同時にスコアを入力で
 きます。

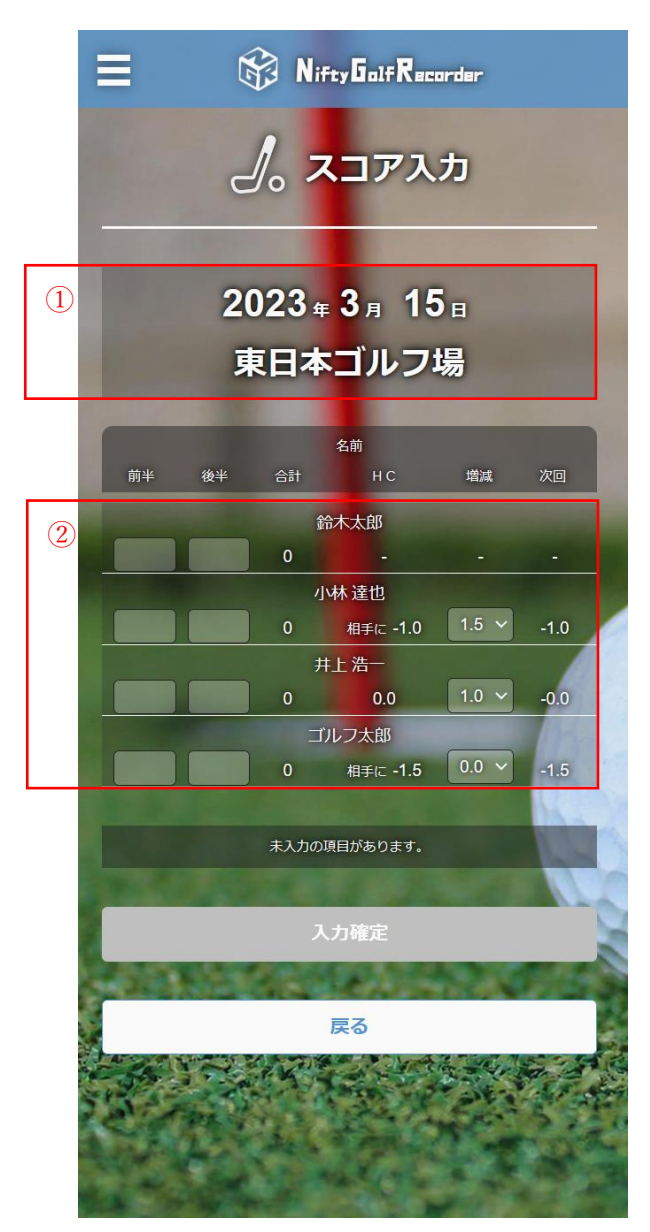

① 日付/ゴルフ場

「情報選択」で選択した内容が表示されます。

② スコア入力欄

「情報選択」で選択したフレンド毎に入力欄が表示されます。

- ・前半:アウトコースのグロススコアを入力してください。
- ・後半:インコースのグロススコアを入力してください。
- ・合計:前半、後半の入力内容を元に自動計算されます。
- ・HC:各フレンドに設定されているハンディキャップが表示されます。
- ・増減:各フレンドに設定されているハンディキャップの変動値が表示されます。 必要に応じて変更可能です。
- ・次回:HCと増減から自動計算されたスコア登録後のハンディキャップです。

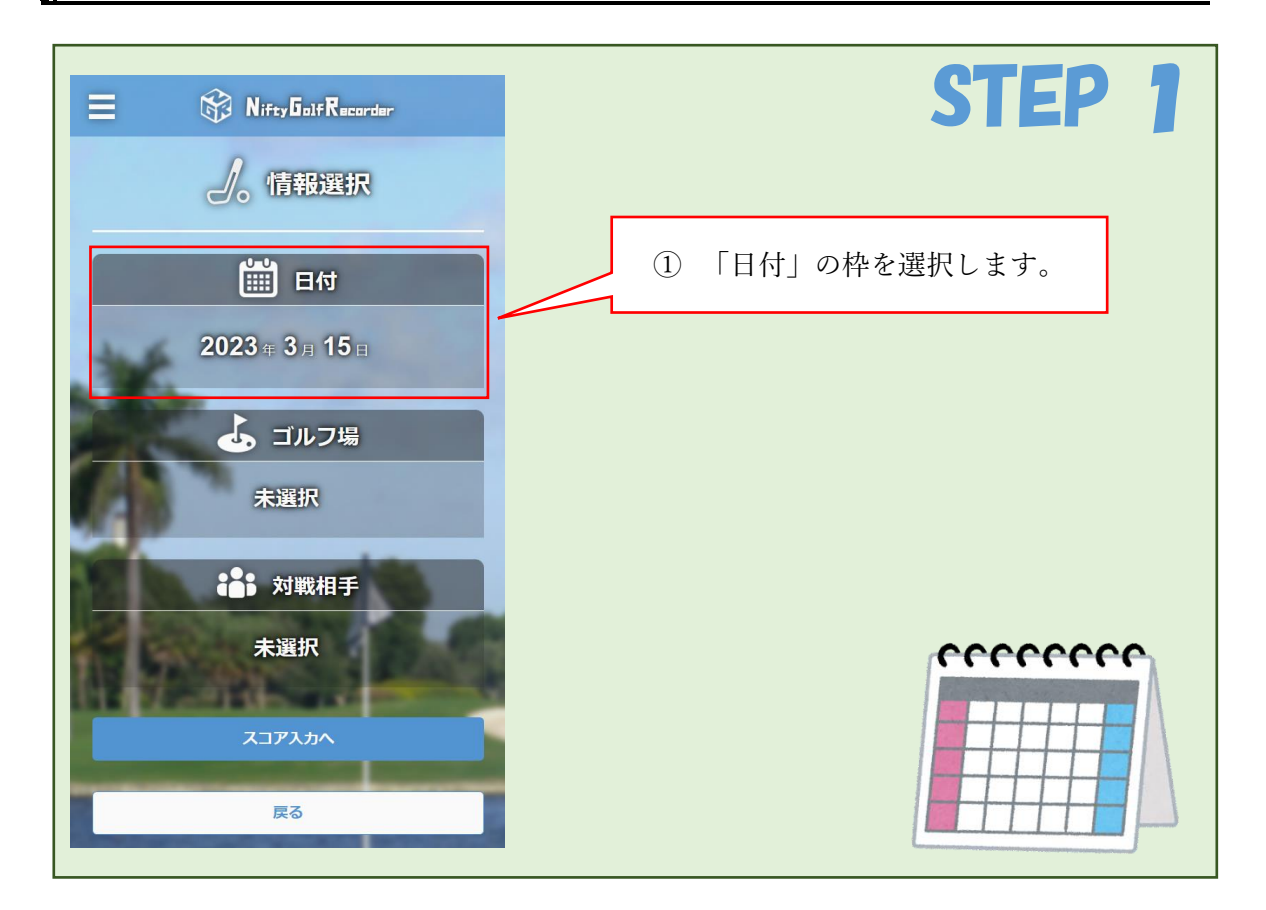

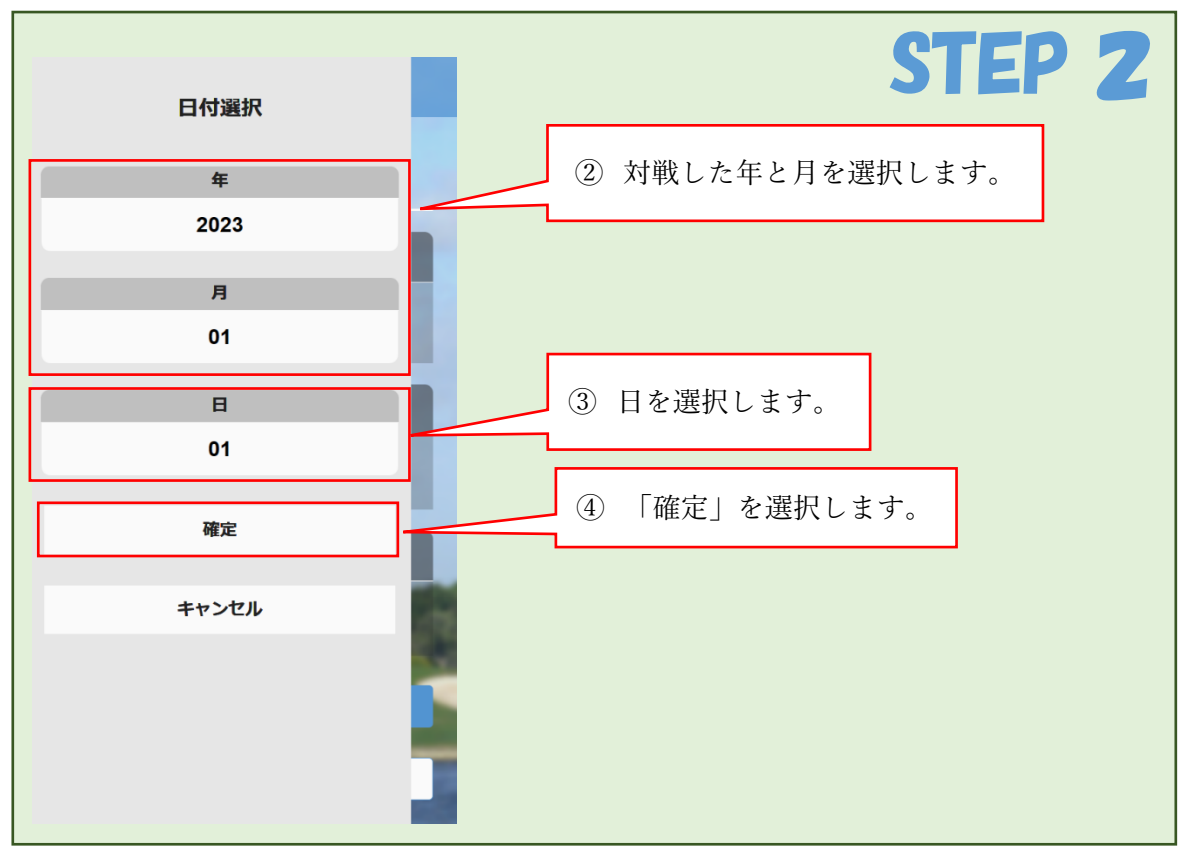

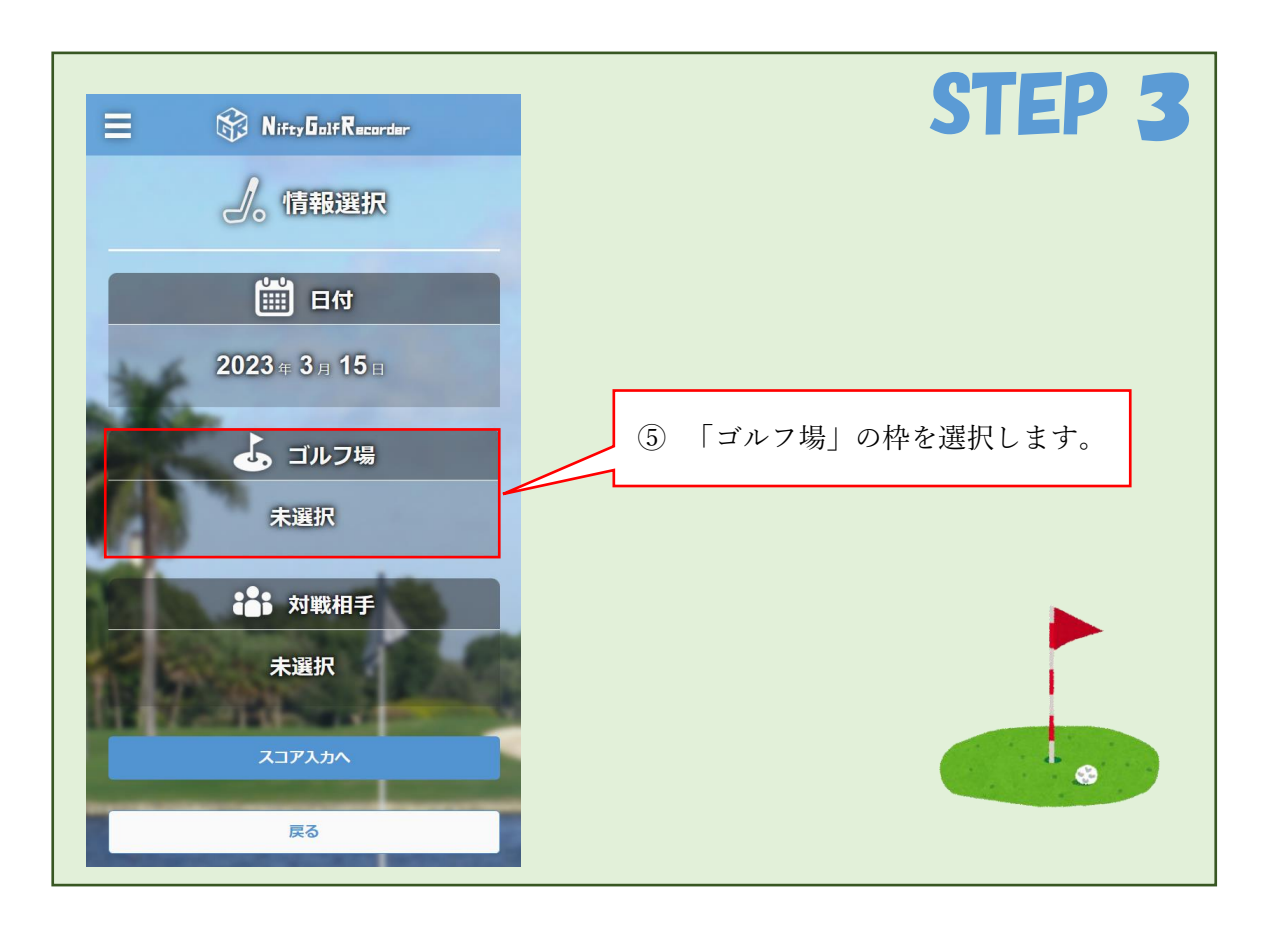

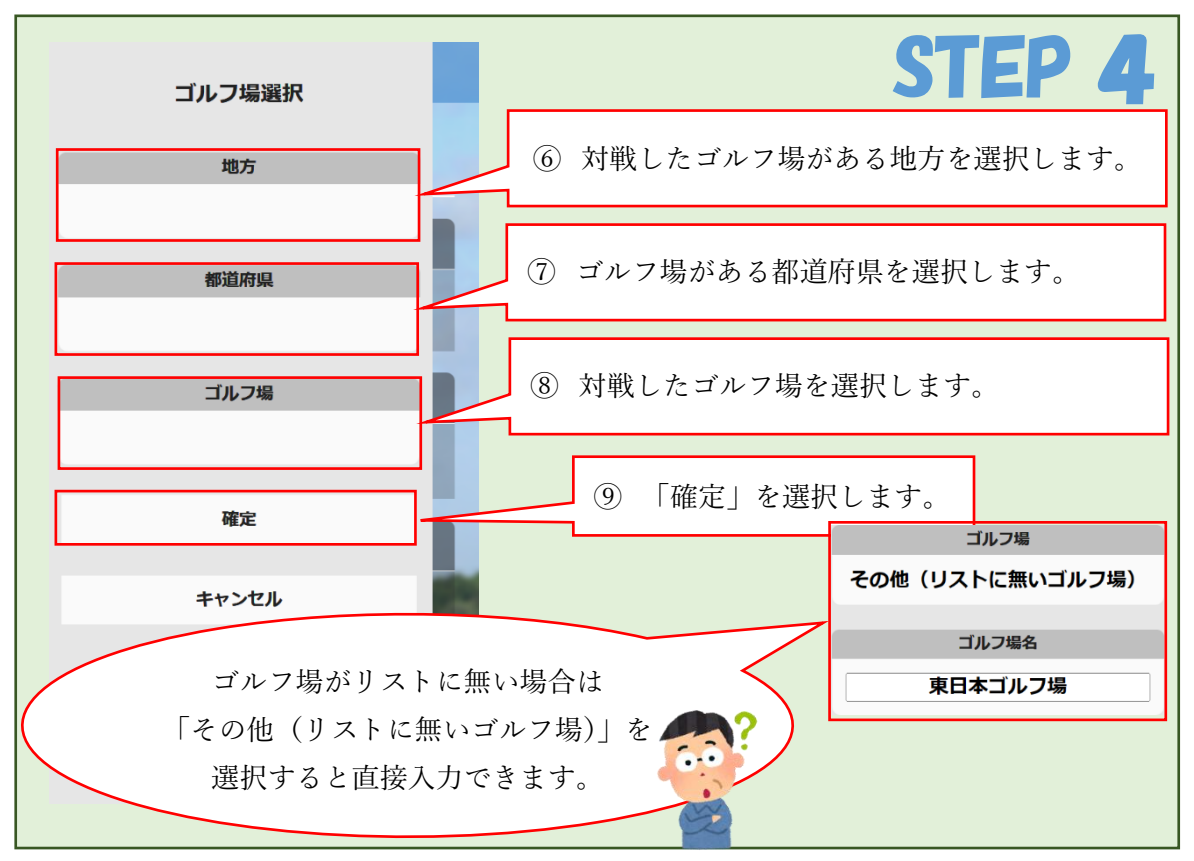

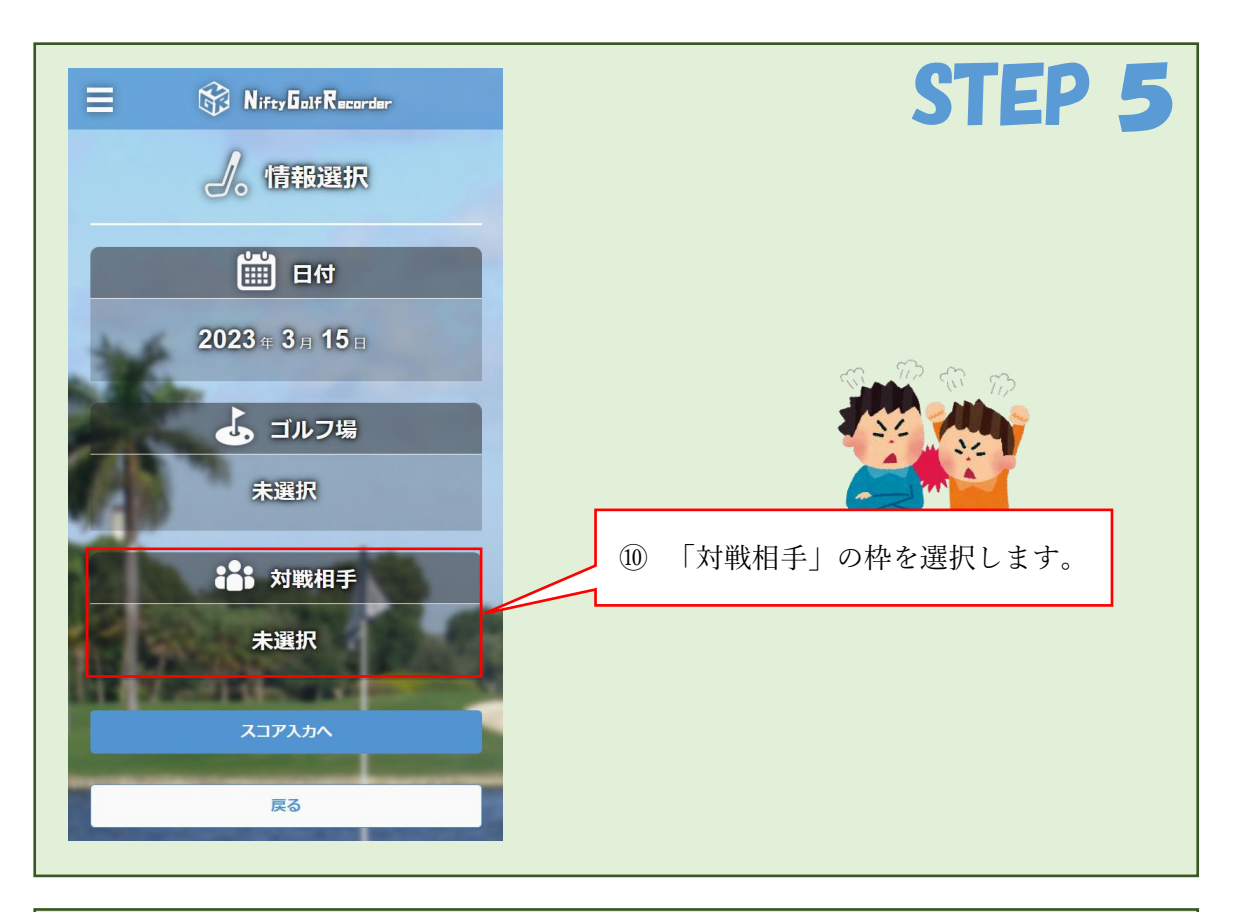

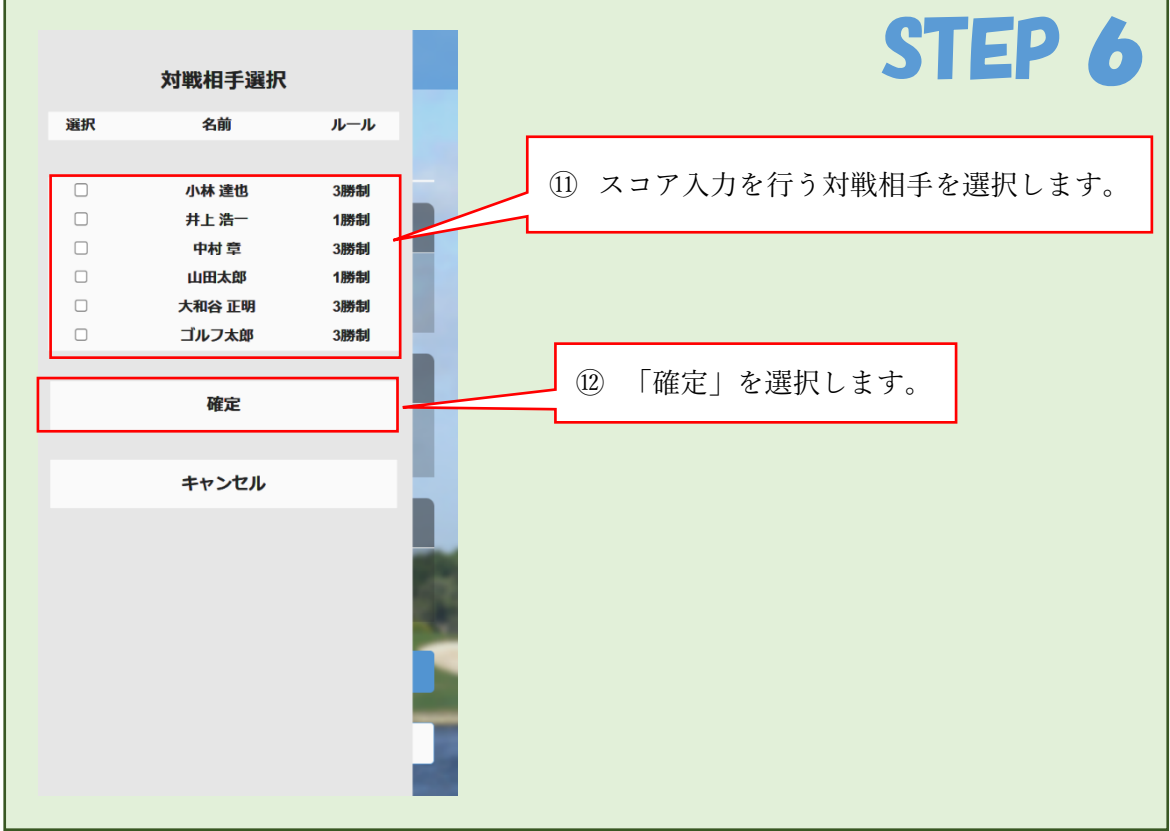

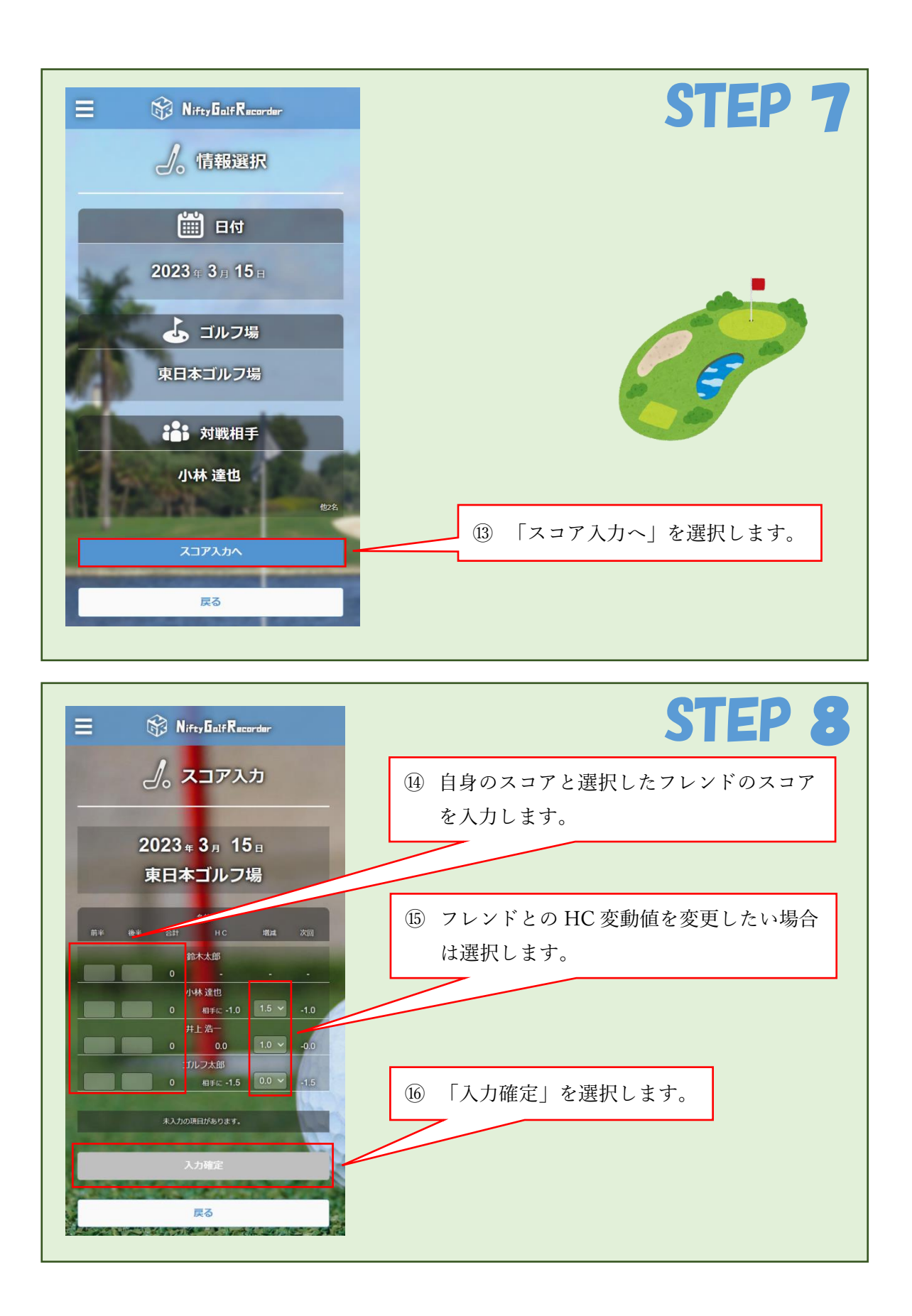

|                 |      | Nifty | iFR    | ecorder         |           | 操作完了!                    |
|-----------------|------|-------|--------|-----------------|-----------|--------------------------|
| 戦績一覧            |      |       |        | -覧              |           |                          |
|                 |      | 今年の   | 戦績     |                 |           |                          |
| 関係<br>現在のHC     | 勝    | 名前敗   | 前<br>分 | ā†              | ルール<br>勝率 |                          |
|                 |      |       |        |                 |           | (1)                      |
| T               |      | 小林    | 達也     |                 | 3勝制       | ① 我順 見回面が我小されたり床下几1 ( )。 |
| 自分に <b>-0.5</b> | 4勝   | 4敗    | 0分     | 0 <sub>pt</sub> | 50.0%     | ※反映まで時間がかかる場合があります。      |
| ٦               |      | 井上言   | 浩一     |                 | 1.時制      |                          |
| 相手に-1.0         | 1勝   | 0败    | 0分     | 1 <sub>pt</sub> | 100.0%    |                          |
| Q               |      | 中村    | 章      |                 | 3勝制       |                          |
| *               | 0肠   | 0敗    | 0分     | 0 <sub>pt</sub> | -         |                          |
| Q               |      | 山田ス   | 太郎     |                 | 1勝制       |                          |
| *               | 0勝   | 0敗    | 0分     | 0 <sub>pt</sub> | -         |                          |
| ()<br>()        | 0    | 大和谷   | 正明     | •               | 3勝制       |                          |
| 相手に-3.0         | 0勝   | U版    | 0分     | Upt             | •         |                          |
| <b>.</b>        | 1    | コルフ   | 太郎     | 1.              | 3勝制       |                          |
| 相子に-1.5         | 1 89 | URX   | 075    | Tpt             | 100.0%    |                          |
|                 |      | 戻る    | 5      |                 |           |                          |

# 7. 戦績

7.0.画面説明

|                 |     | Nifty                 | Golf R                | ecorder         | 2             |  |  |
|-----------------|-----|-----------------------|-----------------------|-----------------|---------------|--|--|
| 戦績一覧            |     |                       |                       |                 |               |  |  |
|                 |     | 今年の                   | D戦績                   |                 |               |  |  |
| 関係<br>現在のHC     | 勝   | 名<br>敗                | 前<br>分                | 計               | ルール<br>勝率     |  |  |
| <b>會</b> 公(-0.5 | 48* | 小林<br>4 <sup>眼</sup>  | 達也<br>0↔              | Ont             | 3勝制<br>50 0%  |  |  |
| 相手に-1.0         | 1勝  | ·///<br>井上<br>0敗      | ℃分<br>浩一<br>0分        | 1 <sub>pt</sub> | 1勝制<br>100.0% |  |  |
| <b>**</b>       | 0勝  | 中村<br>0敗              | 打章<br>0分              | 0 <sub>pt</sub> | 3勝制<br>-      |  |  |
| ۳<br>#          | 0勝  | 山田<br>0 <sub>敗</sub>  | 太郎<br>0 <sub>分</sub>  | 0 <sub>pt</sub> | 1勝制<br>-      |  |  |
| €<br>相手に-3.0    | 0勝  | 大和谷<br>0 <sub>敗</sub> | F 止明<br>0分            | 0 <sub>pt</sub> | 3勝制           |  |  |
| し<br>相手に-1.5    | 1勝  | コルフ<br>0 <sub>敗</sub> | 7太郎<br>0 <sub>分</sub> | 1 <sub>pt</sub> | 3勝制<br>100.0% |  |  |
|                 |     | 戻                     | 3                     |                 |               |  |  |

フレンド登録しているユーザーと、そのユーザーとの今年の戦績が表示されます。

・関係:そのユーザーとの勝率により、アイコンが表示されます。

各アイコンの説明に関しては5.フレンドをご確認ください。

- ・名前:そのユーザーのニックネームが表示されます。
- ・ルール:そのユーザーと対戦を行う際の勝敗を決めるルールが表示されます。
- ・現在の HC:そのユーザーと対戦を行う際にかかるハンディキャップが表示されます。 「自分に」と書いてある場合は自分のスコアがハンディキャップ分減算されます。
- ・勝、敗、分、計:そのユーザーとの今年の対戦成績が表示されます。
- ・勝率:そのユーザーとの今年の対戦での勝率が表示されます。

| =                         |     | Nifty                | GalfR                | ecorder         |                       | STEP                  |
|---------------------------|-----|----------------------|----------------------|-----------------|-----------------------|-----------------------|
|                           | Ē   | ۳<br>۳               | 績−                   | 覽               |                       |                       |
|                           |     | 今年の                  | D戦績                  |                 |                       |                       |
| 関係<br>現在のHC               | 勝   | 名<br>敗               | 前<br>分               | ŧ               | ルール<br>勝率             |                       |
| ලා<br><sub>自分に</sub> -0.5 | 485 | 小林<br>4 <sub>敗</sub> | 達也<br>0分             | 0 <sub>pt</sub> | 3商制<br>50.0%          |                       |
| <b>し</b><br>相手に-1.0       | 188 | 井上<br>0 <sub>敗</sub> | 浩一<br>0 <sub>分</sub> | 1 <sub>pt</sub> | 1 <b>勝制</b><br>100.0% |                       |
| ©°<br>≡                   | 015 | 中村<br>0敗             | す章<br>0分             | Opt             | 3勝制                   |                       |
| ©<br>#                    | 0勝  | 山田<br>0 <sub>敗</sub> | 太郎<br>0 <sub>分</sub> | Opt             | 1 <i>肠</i> 制<br>-     | ① 戦績を確認したいフレンドを選択します。 |
| ⑦<br>相手に-3.0              | 012 | 大和谷                  | F 正明<br>0☆           | Ont             | 3勝制                   |                       |
| 6                         | 4   | ゴルコ                  | 7太郎                  | 4               | 3廠制                   |                       |
| 自分に-1.5                   | 1勝  | U敗                   | 0分                   | Tpt             | 100.0%                |                       |
|                           |     | 戻                    | 3                    |                 |                       |                       |
|                           |     |                      |                      |                 |                       |                       |

| E 😚 NiftyGalfRecorder                             | STEP 2                    |
|---------------------------------------------------|---------------------------|
| ■ フレンド情報                                          |                           |
|                                                   | 選択したフレンドとの戦績が表示されます。      |
| <b>ひ 1500</b><br>まりカレー・1.0 Audite 1.0<br>たりカレール変更 | 年を選択するとその年の戦績を確認する事ができます。 |
| 1歳 務率100.0% 1pt<br>2023年~ 1勝 0版 0分                | ② 詳細を確認したい戦績を選択します        |
| 1戦 勝率100.0% 1pt<br>全体の戦績 1勝 0敗 0分                 |                           |
| 日村 ゴルフ湾 自スコア 前手スコア HC 開数                          |                           |
| 03/15 第日本ゴルフ畑 101 104 相手に Win<br>(107) -1.5 Win   |                           |
| 展る                                                |                           |

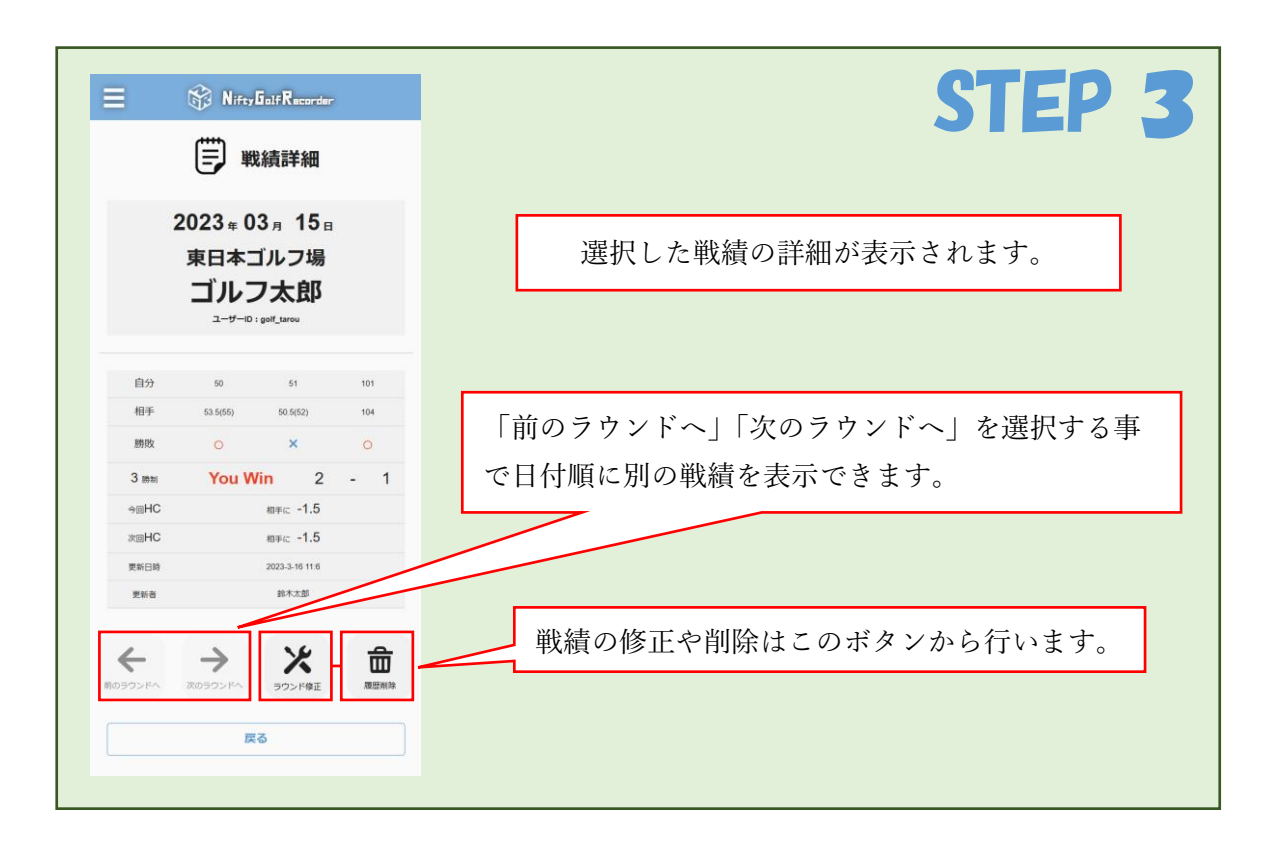

8.0.画面説明

| Nifty 501f Recorder        |
|----------------------------|
| 🔅 ユーザー設定                   |
| ユーザーID : golf_tarou        |
|                            |
| ニックネーム                     |
| ゴルフ太郎                      |
| メールアドレス                    |
| golf_tarou0528@example.com |
|                            |
| 編集                         |
| 戻る                         |

あなたのアカウントのユーザー設定を確認する事ができます。 下部の「編集」ボタンを押す事で編集画面に遷移できます。

| E 🕅 Nifty Golf Recorder               | STEP 1       |
|---------------------------------------|--------------|
| 交 ユーザー設定                              |              |
| ニックネーム<br>ゴルフ太郎                       |              |
| メールアドレス<br>golf_tarou0528@example.com | ① 「編集」を選択する。 |
| 編集                                    |              |

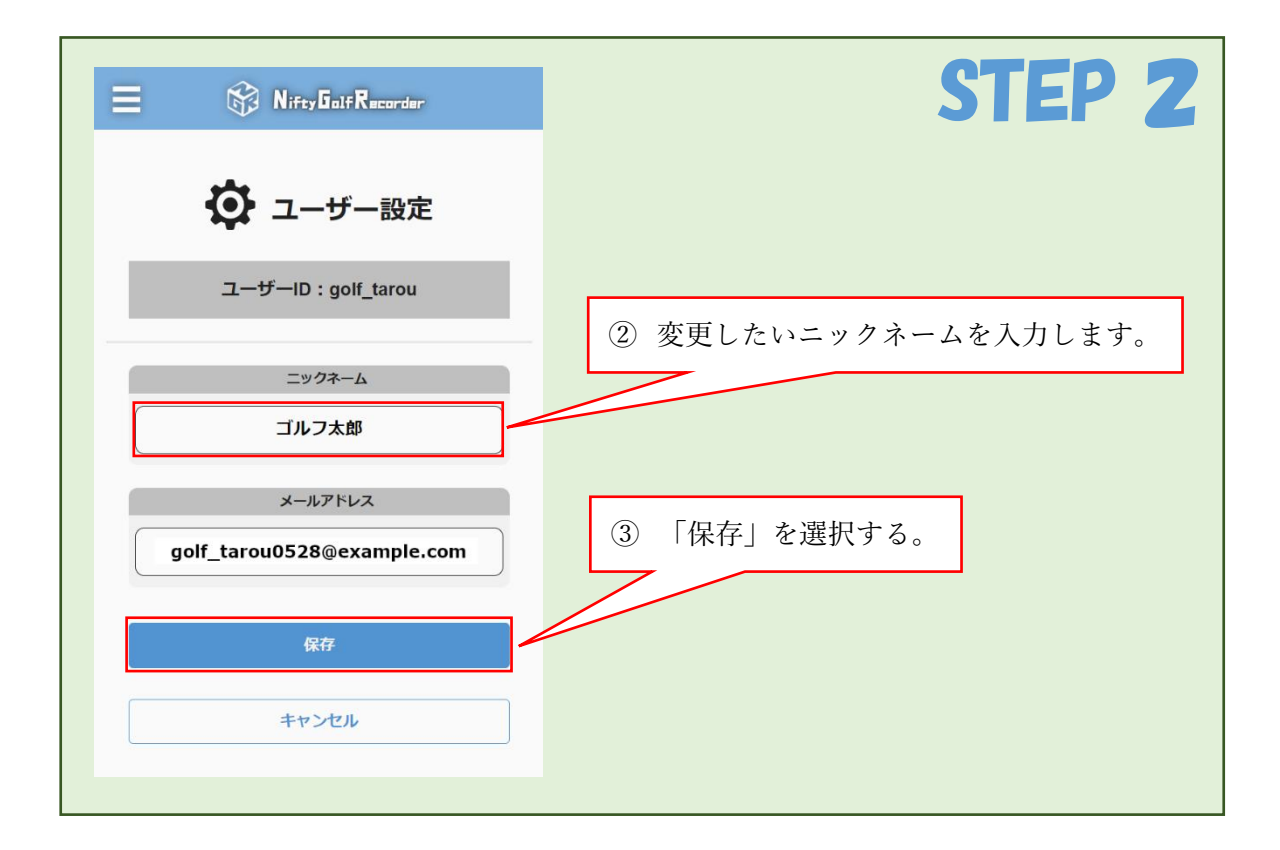

| E 😚 Nifty Golf Recorder                | 操作完了!                      |
|----------------------------------------|----------------------------|
| <b>交</b> ユーザー設定<br>ユーザーID : golf_tarou | ユーザー情報画面が表示されたら<br>操作完了です。 |
| ニックネーム<br>ゴルフー郎                        |                            |
| メールアドレス<br>golf_tarou0528@example.com  |                            |
| 編集                                     |                            |
| 戻る                                     |                            |

| E 🕅 Nifty Galf Recorder               | STEP 1       |
|---------------------------------------|--------------|
| 🔯 ユーザー設定                              |              |
| ユーザーID : golf_tarou                   |              |
| ニックネーム                                |              |
| ゴルフ太郎                                 | ** **        |
| メールアドレス<br>golf_tarou0528@example.com | ① 「編集」を選択する。 |
| 編集                                    |              |
| 戻る                                    |              |

| E 🕅 Nifey Galf Recorder               | STEP 2                |
|---------------------------------------|-----------------------|
| 🔅 ユーザー設定                              |                       |
| ユーザーID:golf_tarou                     |                       |
| <u>ニックネーム</u>                         |                       |
| ゴルフ太郎                                 | ② 変更したいメールアドレスを入力します。 |
| y-אשרעע<br>golf_tarou0528@example.com |                       |
| 保存                                    | ③ 「保存」を選択する。          |
| キャンセル                                 |                       |
|                                       |                       |

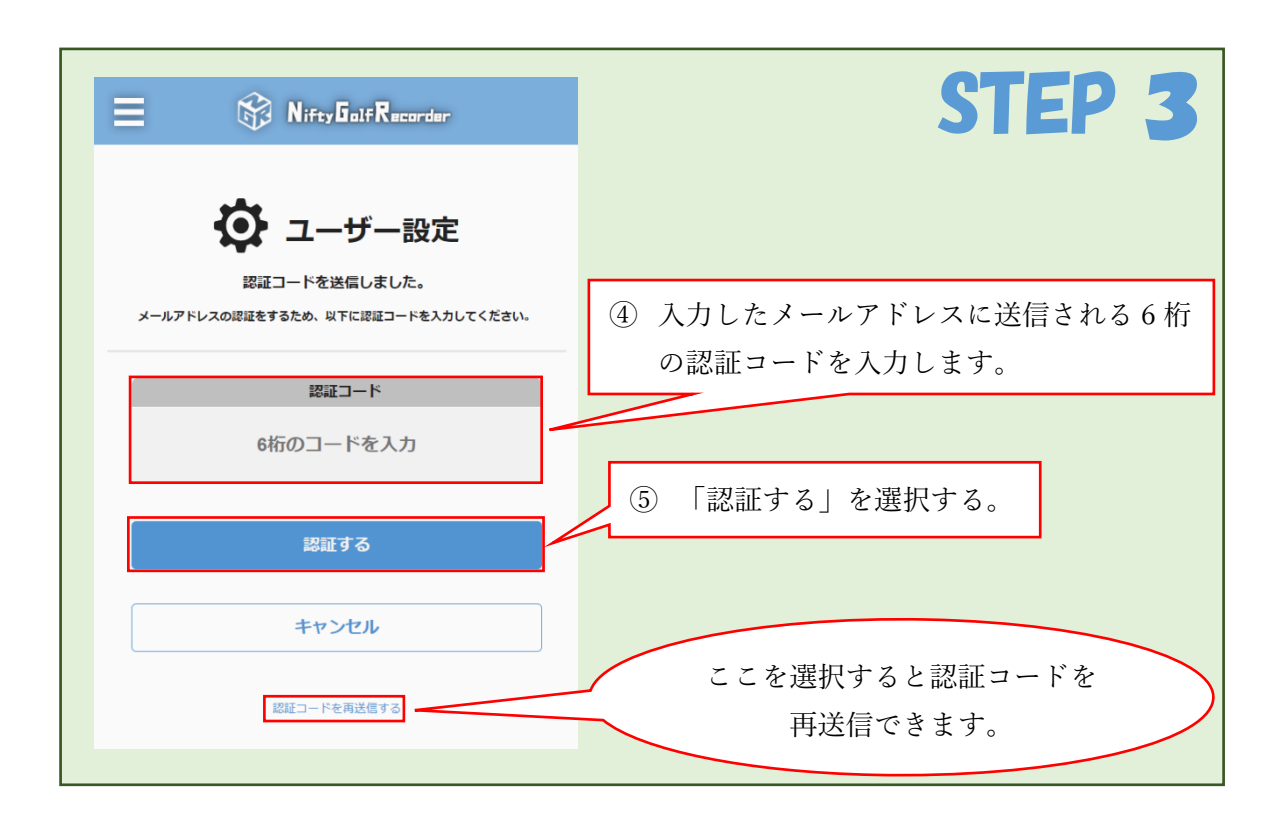

| E 😚 Nifty Golf Recorder                 | 操作完了!                      |
|-----------------------------------------|----------------------------|
| 交 ユーザー設定<br>ユーザーID : golf_tarou         | ユーザー情報画面が表示されたら<br>操作完了です。 |
| ニックネーム<br>ゴルフ太郎                         |                            |
| メールアドレス<br>golf_ichirou0528@example.com |                            |
| 編集                                      |                            |
| 戻る                                      |                            |

## こんな時は

・ユーザー登録したい

「2.1.まずはユーザー登録から」をご参照ください。

・ログインしたい

「3.1.ログインしてみよう」をご参照ください。

・パスワードを忘れた

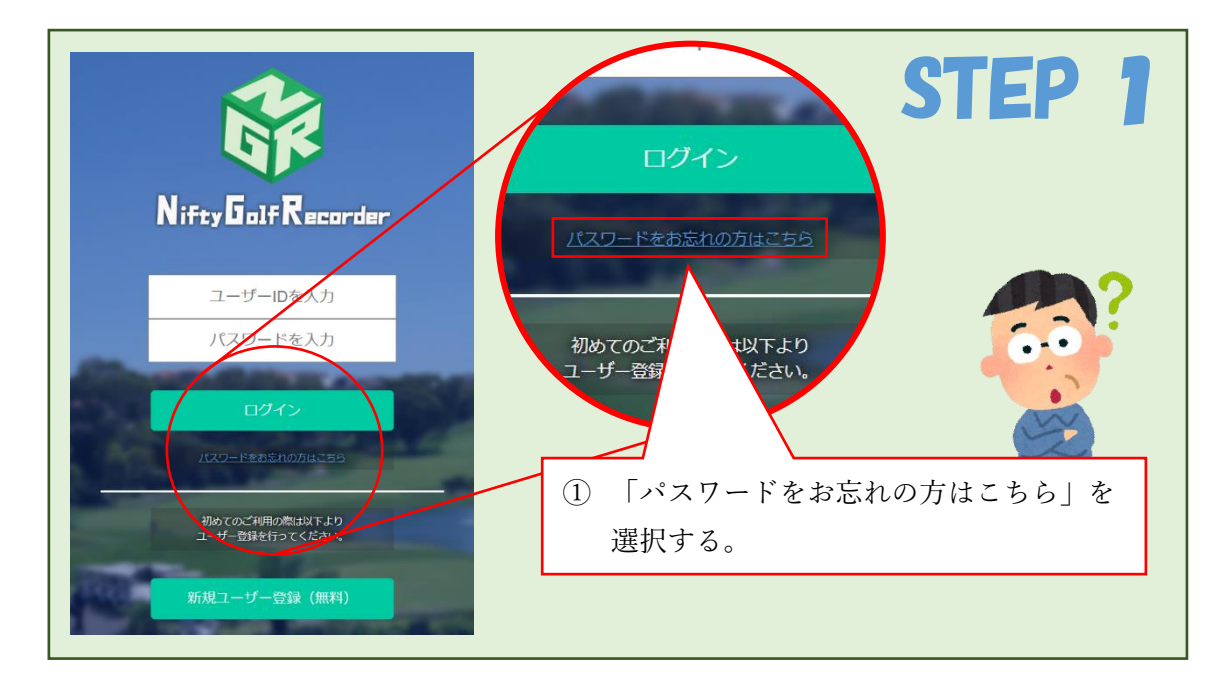

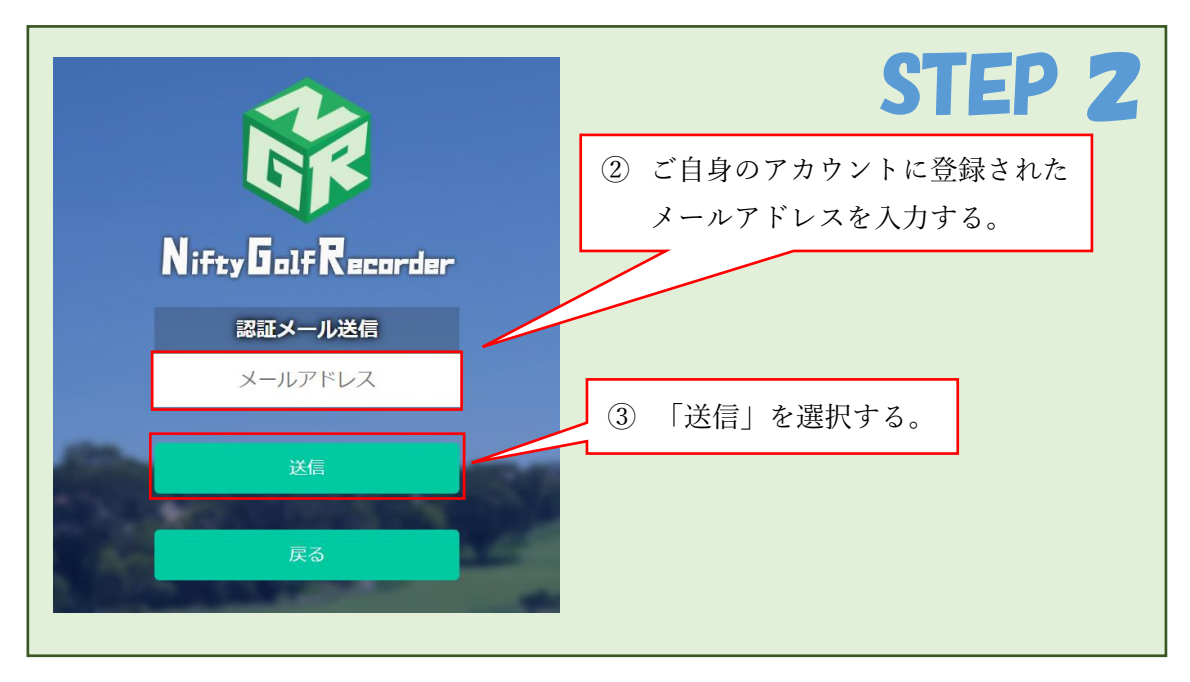

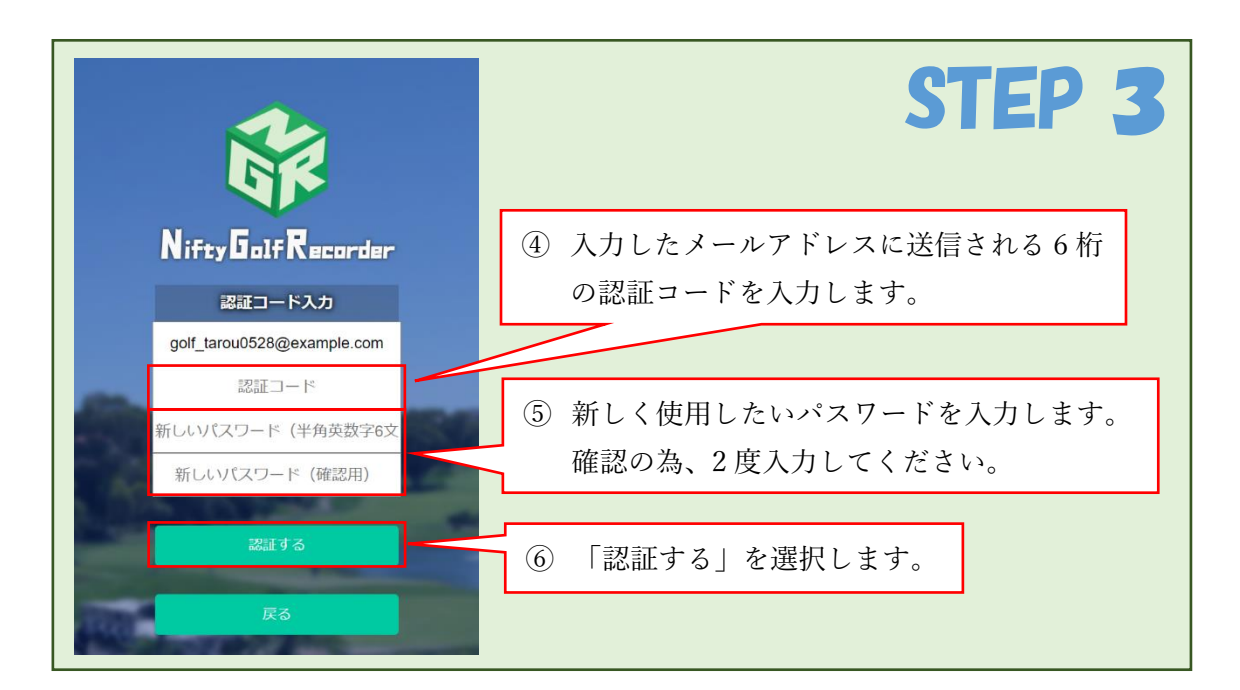

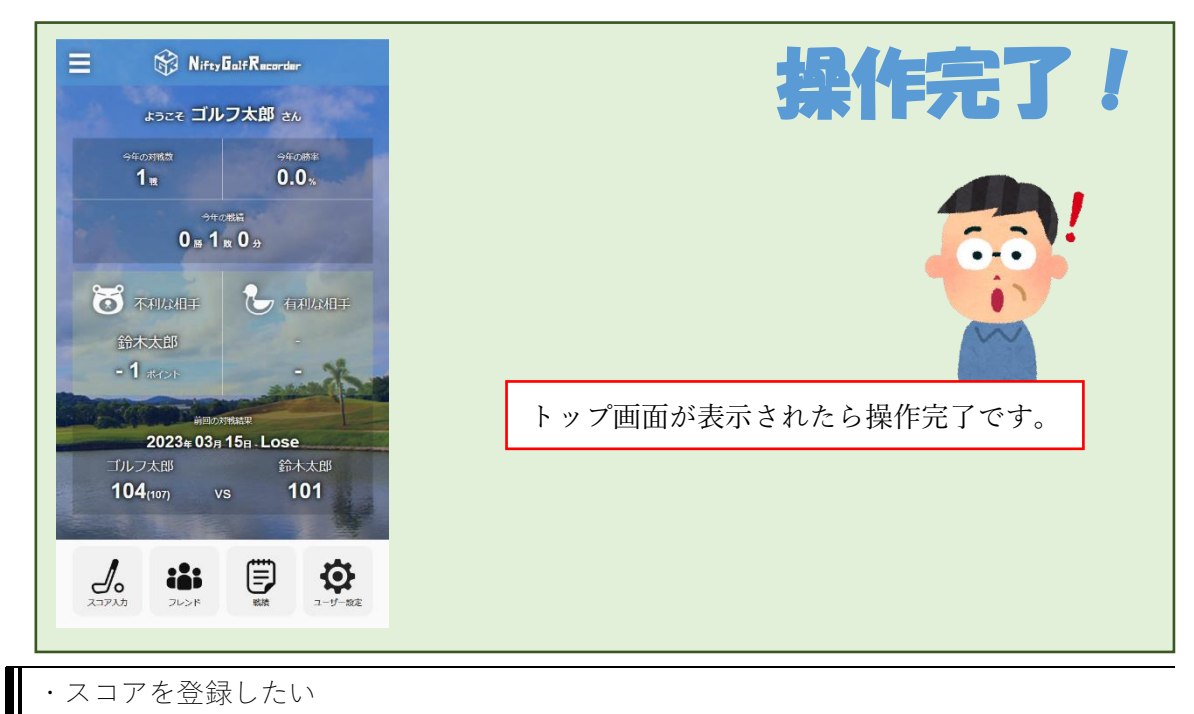

「6.1.フレンドと対戦を行った時」をご参照ください。

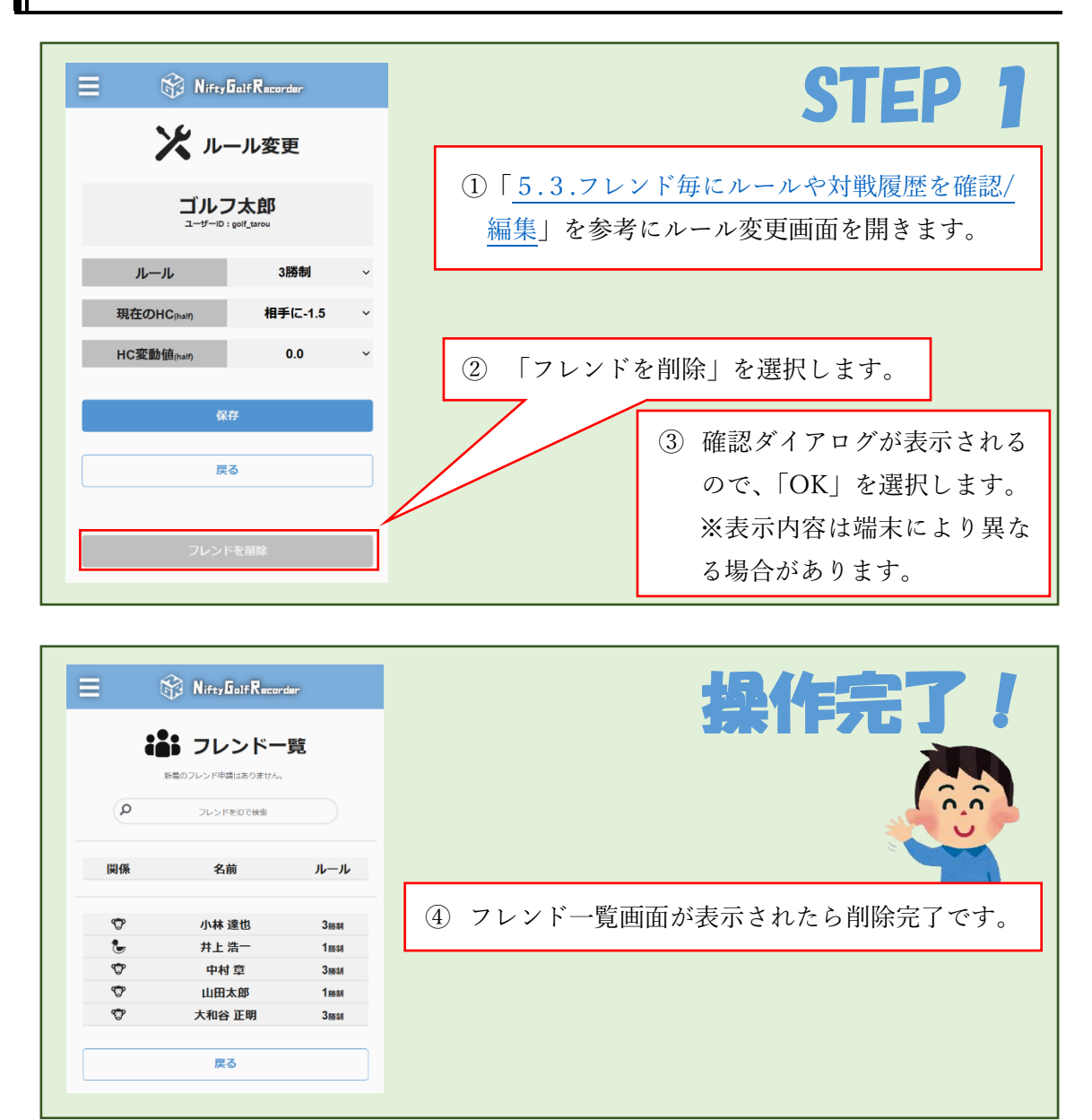

### ・戦績を修正したい

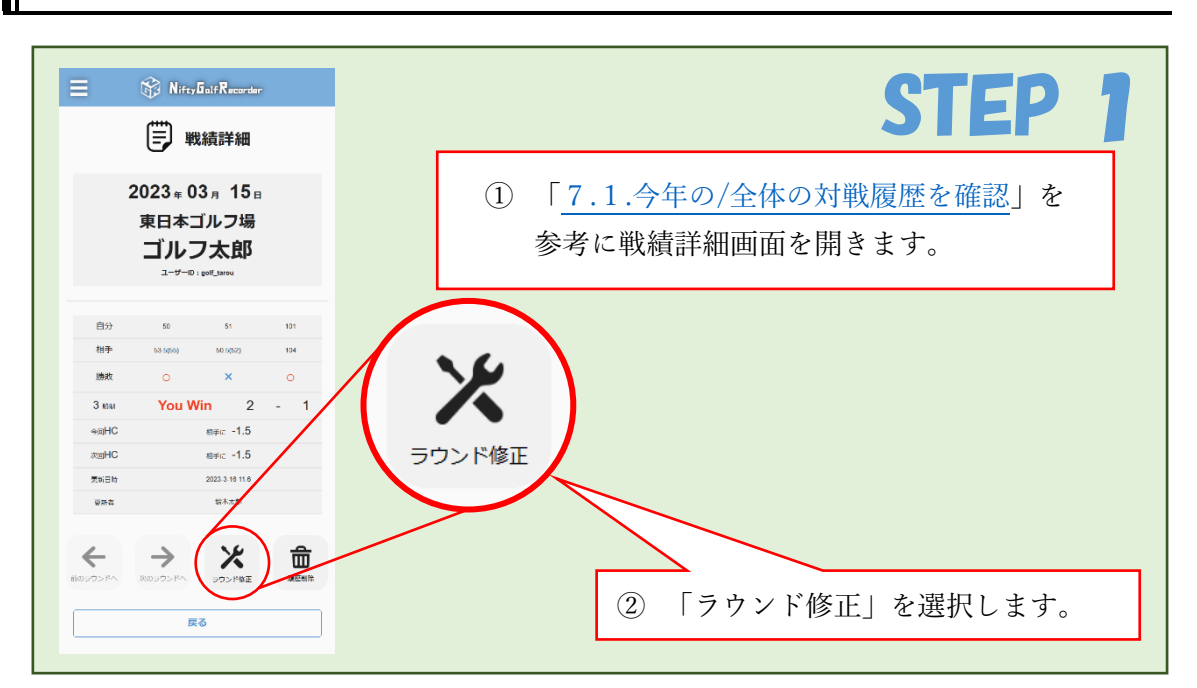

| E 😵 Nifey Galf Recorder                                           | CTED 7                      |
|-------------------------------------------------------------------|-----------------------------|
| 🔀 ラウンド修正                                                          | JIEF 6                      |
| ゴルフ太郎                                                             | ③ 日付、ゴルフ場を変更する場合はこのエリアを選択し、 |
| 日付<br>上一 <sup>1</sup> 一」 (per_dred                                | スライドメニューを表示します。             |
| 2023 ⊕ 3 <b>月</b> 15 ⊟                                            |                             |
| ゴルフ場                                                              |                             |
| 東日本ゴルフ場                                                           | ④ スコアを変更する場合はそれぞれ変更したいスコアの欄 |
|                                                                   | を選択し、入力します。                 |
| 3 陳明 前半 後半 合計<br>自分 60 61 101                                     |                             |
| 119      55      52      107        (53.5)      (50.5)      (110) |                             |
| ಾ≊HC ರ್ಷಾ⊂-1.5<br>HCನುಕಟ 0.0<br>ನಟHC ನಿರ್ಕ⊂-1.5                   | ⑤ 編集が完了したら「保存」を選択します。       |
| 保存                                                                |                             |
|                                                                   |                             |

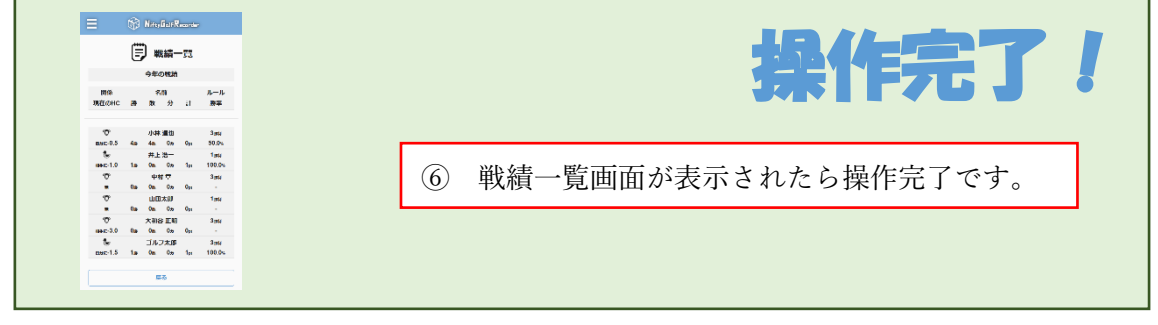

#### ・戦績を削除したい

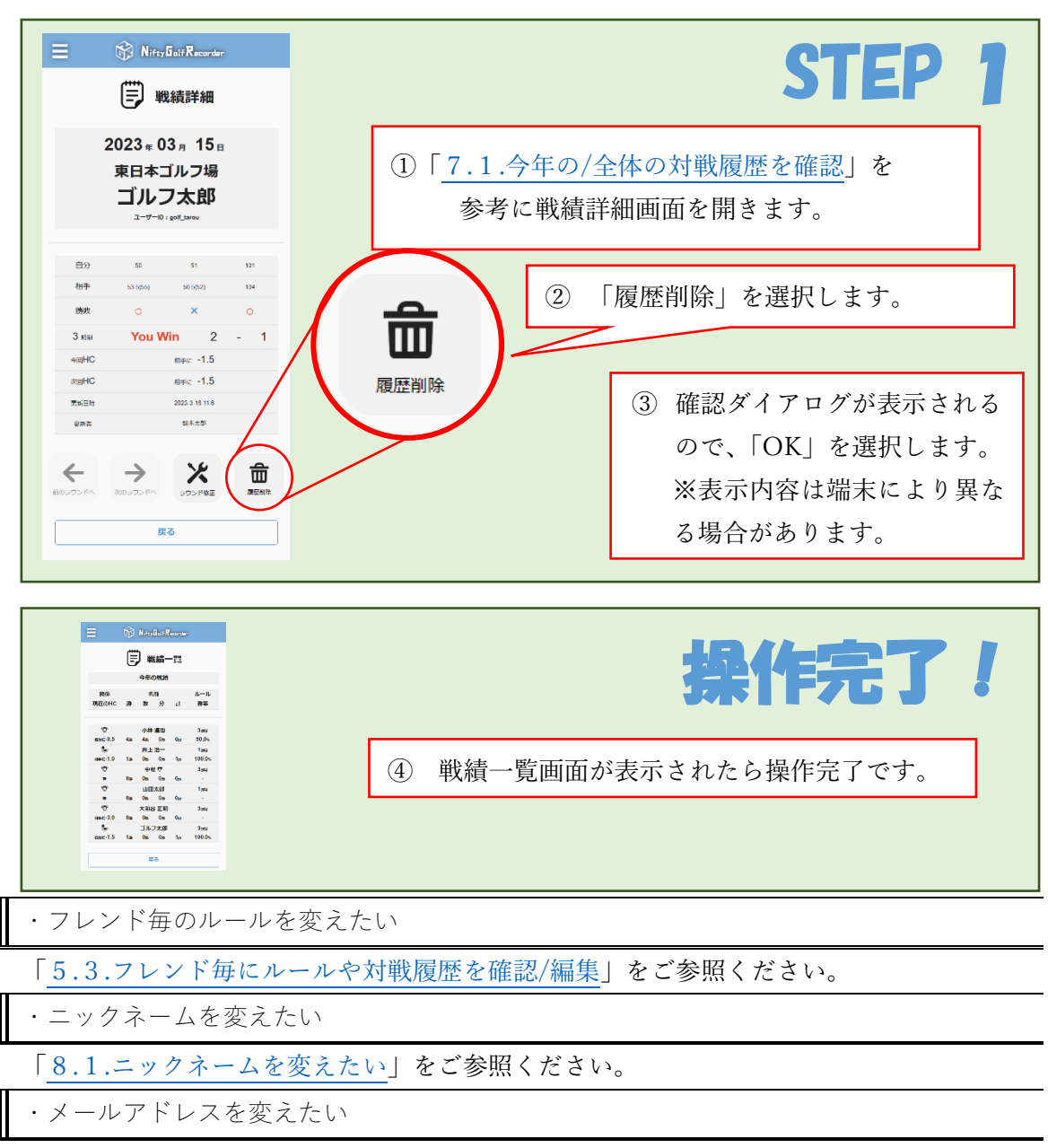

「8.2.メールアドレスを変えたい」をご参照ください。

### ・トップ画面に戻りたい

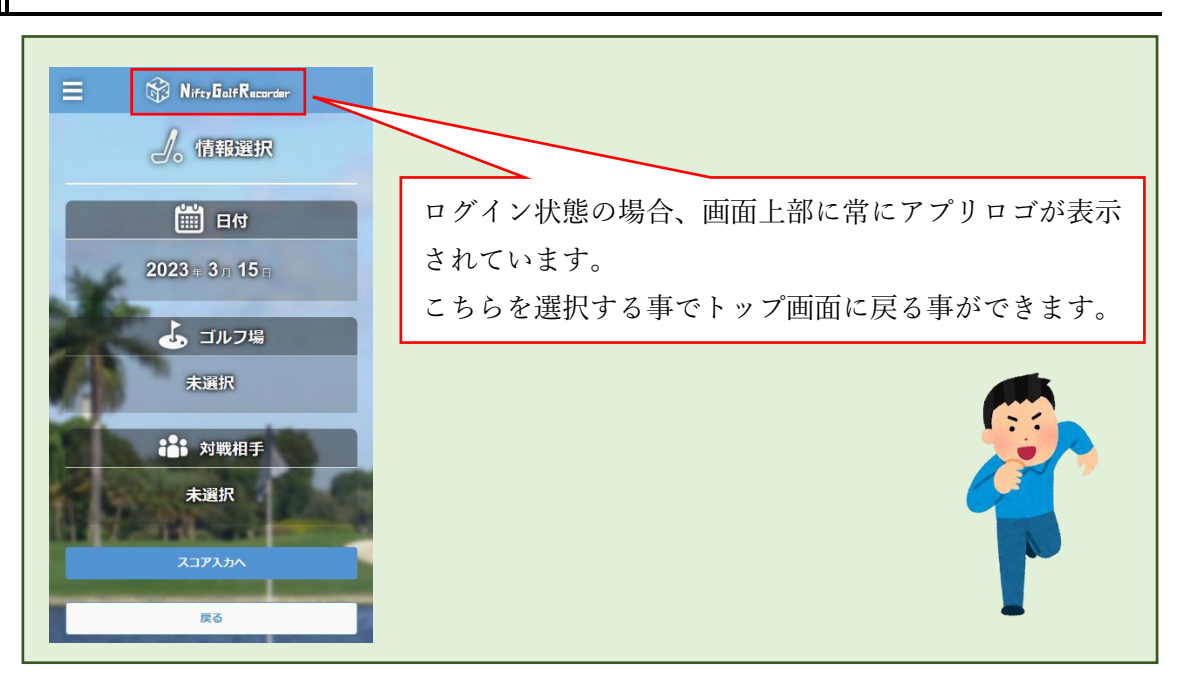

・別の機能に素早くアクセスしたい

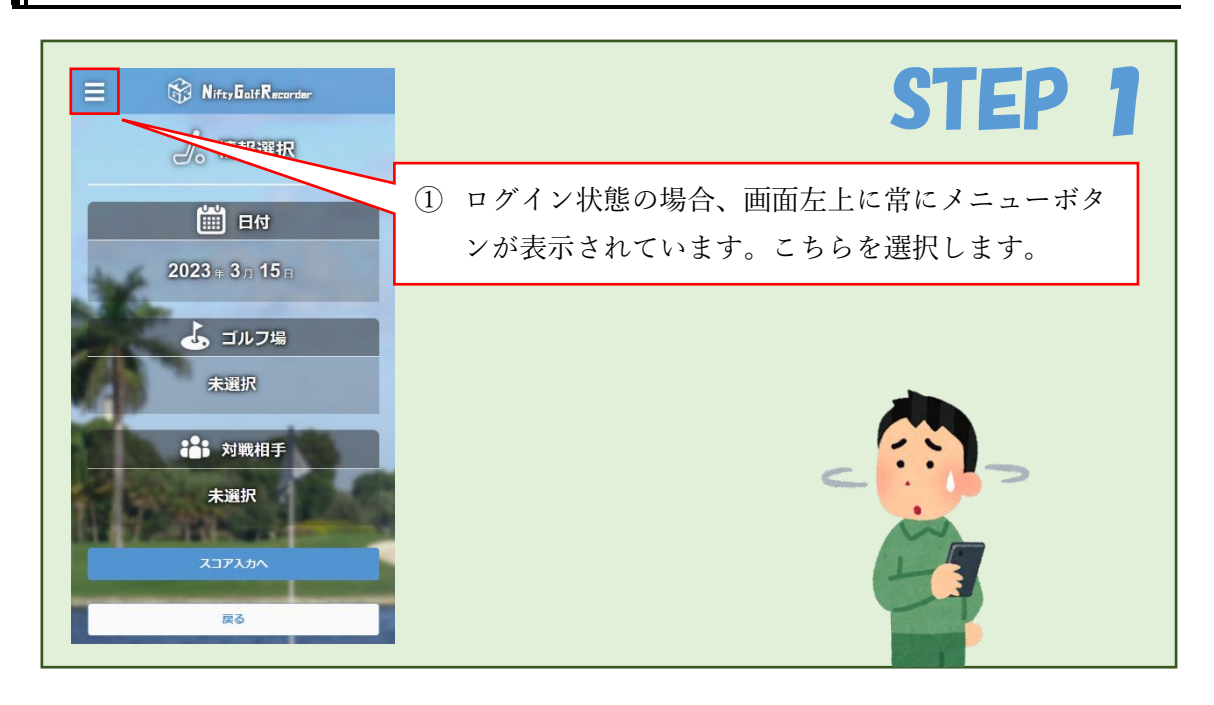

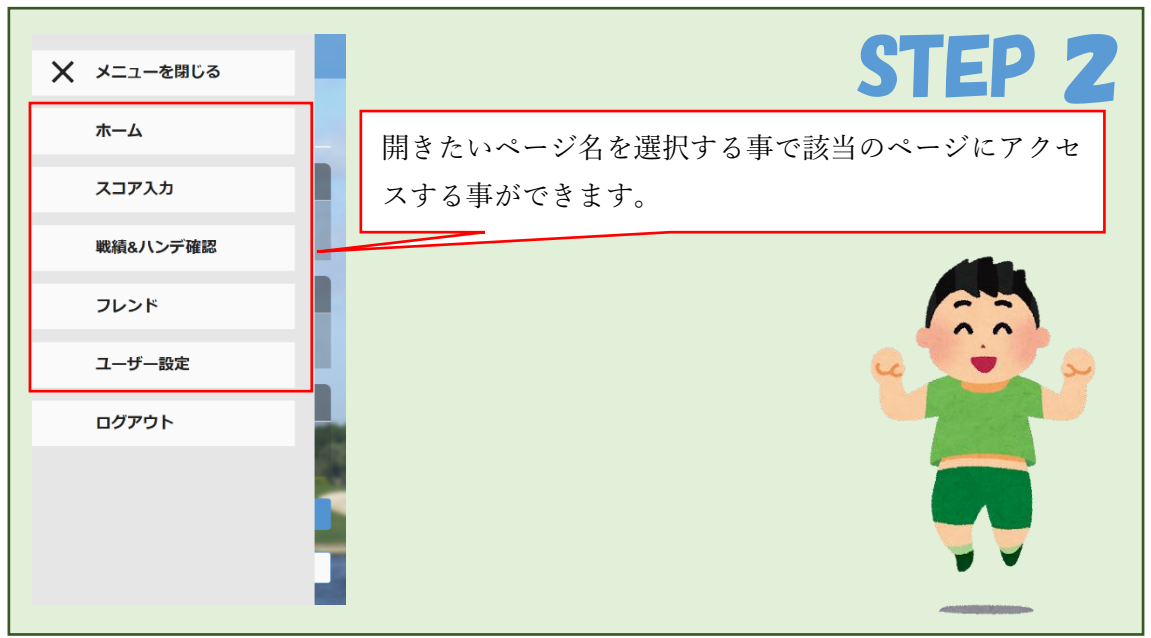

### ・ログアウトしたい

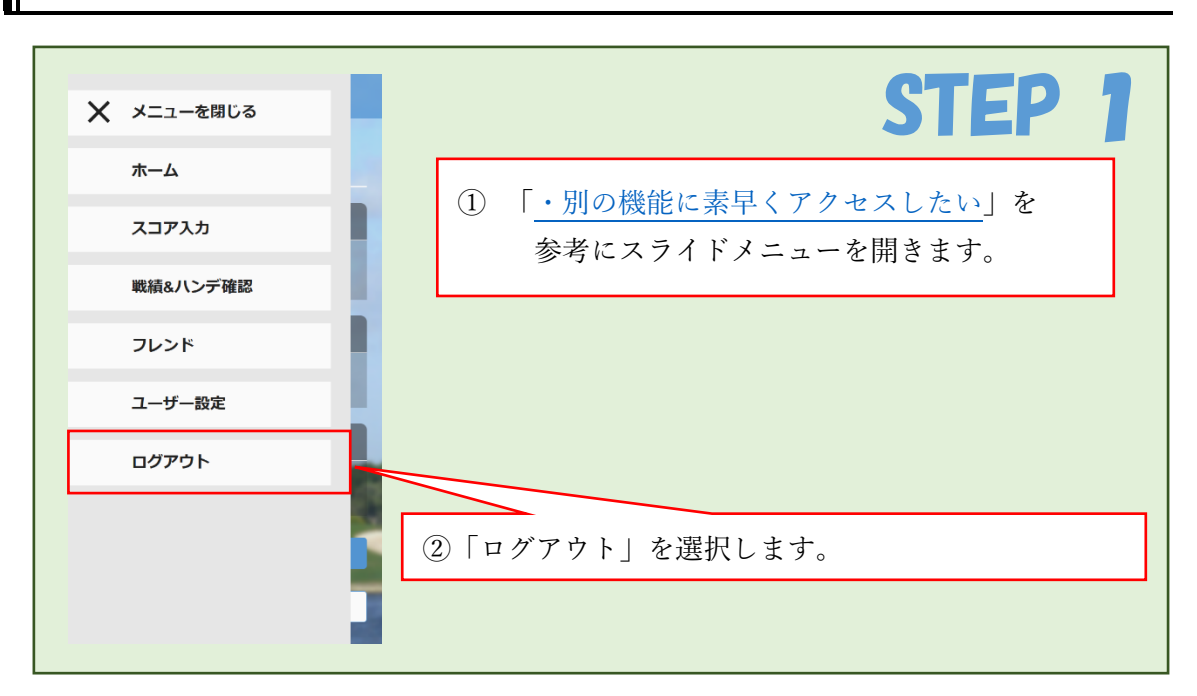

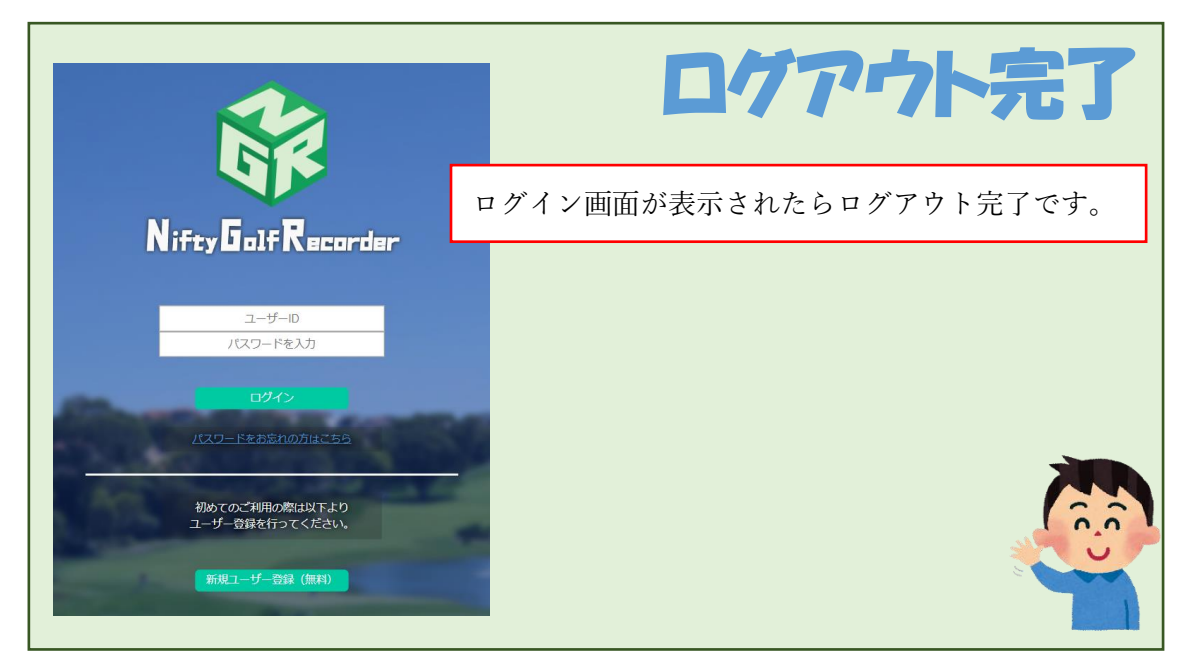

用語解説

#### ・ルール

対戦の勝敗を決める為のルールです。

- ・1 勝制:前半と後半のスコアを合計した値を比較し、少ない方の勝利となります。
  結果が引き分け以外の場合にハンディキャップが変動します。
- ・3 勝制:前半、後半、その合計スコアのそれぞれで勝敗を決め、勝利数の多い方の勝利 となります。

どちらかの勝利数が3の場合にハンディキャップが変動します。

・ハンディキャップ(HC)

技量の異なるプレイヤー同士が公平に競い合えるようにする為、それぞれのスコアに補正 をかけるシステムです。

- このアプリでは、フレンド毎に HC を 0.5 単位で設定し、設定された側のユーザーのスコ アから HC 分減算して勝敗を判定します。
- 1勝制の場合は合計スコアから1度だけ減算します。
- 3 勝制の場合は前半、後半のスコアから 1 度ずつ減算し、減算したスコア同士を合計した 値を合計スコアとして勝敗を判定します。

・グロススコア

プレイヤーの実際の総打数です。

・ネットスコア

上記のグロススコアから HC を減算した値です。

・ポイント

ユーザー、組み合わせの戦績に応じた勝ち点です。

1勝制の場合は勝利で+1点、敗北で-1点、引き分けでは変動しません。

3 勝制の場合は前半、後半、合計でそれぞれ勝敗を決め、勝利で+1 点、敗北-1 点変動しま す。最大で1 試合辺り合計±3 点変動します。

・有利不利

トップ画面には有利な相手、不利な相手が表示されます。

そのユーザーとの間のポイントで、一番高いフレンドが有利な相手、一番低いフレンドが 不利な相手として表示されます。

また、フレンド画面や戦績画面でもフレンド毎に有利不利のアイコンが表示されます。

- ╘:勝率 60%以上
- ☞:勝率 40%以上 60%未満
- ☞:勝率 40%未満